# Introduction to Bloomberg

70-428 Financial Statements Analysis

1

# Agenda

### What we will be covering today

- Bloomberg overview and navigation
- How to use DES, CF, CN, FA, GP and HCP functions
- Different methods of exporting data to Excel
- Other useful functions: IPO, MA, EQS, ECST
- How to find help and documentation on how to use an unfamiliar function

# **Bloomberg Overview & Navigation**

### Bloomberg key terms: Functions, Securities (data), Menus

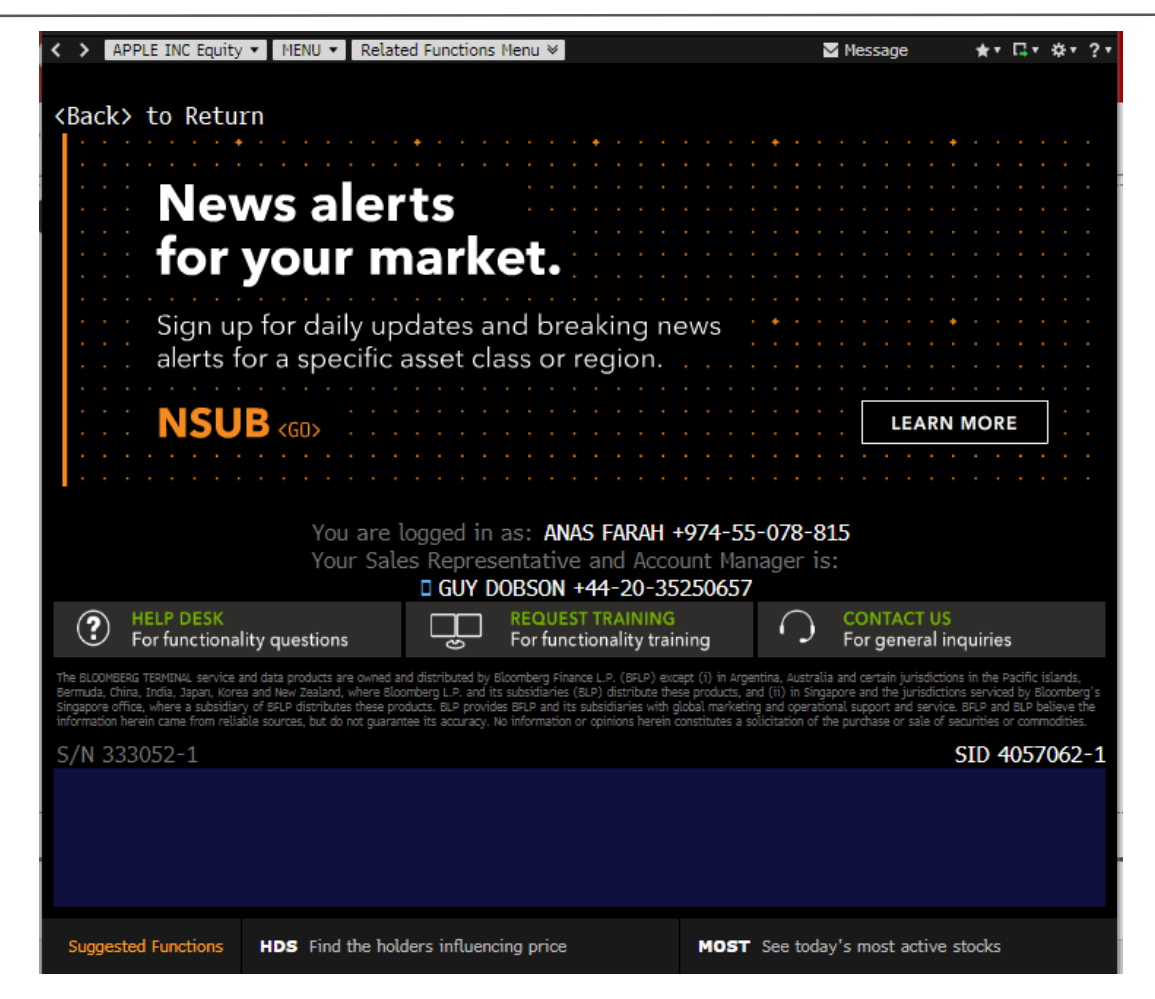

## **Bloomberg Overview & Navigation**

### Bloomberg key terms: Functions, Securities (data), Menus

#### Tool bar

The tool bar allows you to see current and previously loaded securities and functions and display show function menus

#### Command bar

Command bar allows you to search for securities and run **function shortcuts** 

#### **Function Area**

The result of your searches and functions gets displayed in the function area

| APPLE INC Equity •                                                                                                    | MENU 🔻 Related Funct                                                                                                    | ons Nenu ∀                                                                                                    | ì                                                                                                    | Message                                                                                                    | ★፣ ⊑፣ ☆፣ ?፣                                                                                                    |
|----------------------------------------------------------------------------------------------------|----------------------------------------------------------------------------------------------------|----------------------------------------------------------------------------------------------------|----------------------------------------------------------------------------------------------------|----------------------------------------------------------------------------------------------------|----------------------------------------------------------------------------------------------------|
| <back> to Return</back>                                                                                                    | 1                                                                                                    |                                                                                                    |                                                                                                    |                                                                                                    |                                                                                                    |
| New<br>for y<br>Sign up<br>alerts fo<br>NSUE                                                                                                    | <b>vs alerts</b><br><b>our mar</b><br>for daily updates<br>r a specific asset                                                                                         | <b>ket.</b><br>s and breaking no<br>class or region.                                                                                                    | ews                                                                                                    | LEARN                                                                                                    | MORE                                                                                                    |
|                                                                                                    | You are logged<br>Your Sales Rep                                                                                                    | in as: ANAS FARAH ·<br>resentative and Acco                                                                                                    | +974-55-078-8<br>ount Manager is                                                                                                    | 15<br>::                                                                                                    |                                                                                                    |
| Performed Parallel Help Desk<br>For functionality                                                                                                    | y questions                                                                                                    | REQUEST TRAINING<br>For functionality trai                                                                                                    | ning                                                                                                    | CONTACT US<br>For general in                                                                                       | quiries                                                                                                    |
| The BLOOMBERG TERMINAL service and<br>Bermuda, China, India, Japan, Korea a<br>Singapore office, where a subsidiary o<br>information herein came from reliable | data products are owned and distribute<br>nd New Zealand, where Bloomberg L.P.<br>of BFLP distributes these products. BLP  <br>sources, but do not guarantee its accu | d by Bloomberg Finance L.P. (BFLP) exc<br>and its subsidiaries (BLP) distribute the<br>yrovides BFLP and its subsidiaries with g<br>acy. No information or opinions herein ( | cept (i) in Argentina, Australi<br>se products, and (ii) in Singa<br>global marketing and operatio<br>constitutes a solicitation of th | a and certain jurisdiction<br>apore and the jurisdiction<br>onal support and service.<br>he purchase or sale of sa | is in the Pacific islands,<br>is serviced by Bloomberg's<br>. BFLP and BLP believe the<br>ecurities or commodities. |
| S/N 333052-1                                                                                                    |                                                                                                    |                                                                                                    |                                                                                                    | :                                                                                                    | SID 4057062-1                                                                                                    |
|                                                                                                    |                                                                                                    |                                                                                                    |                                                                                                    |                                                                                                    |                                                                                                    |
| Suggested Functions                                                                                                    | HDS Find the holders infl                                                                                                    | uencing price                                                                                                    | MOST See toda                                                                                                    | y's most active s                                                                                                  | stocks                                                                                                    |

# **Bloomberg Overview & Navigation**

### Bloomberg key terms: Functions, Securities (data), Menus

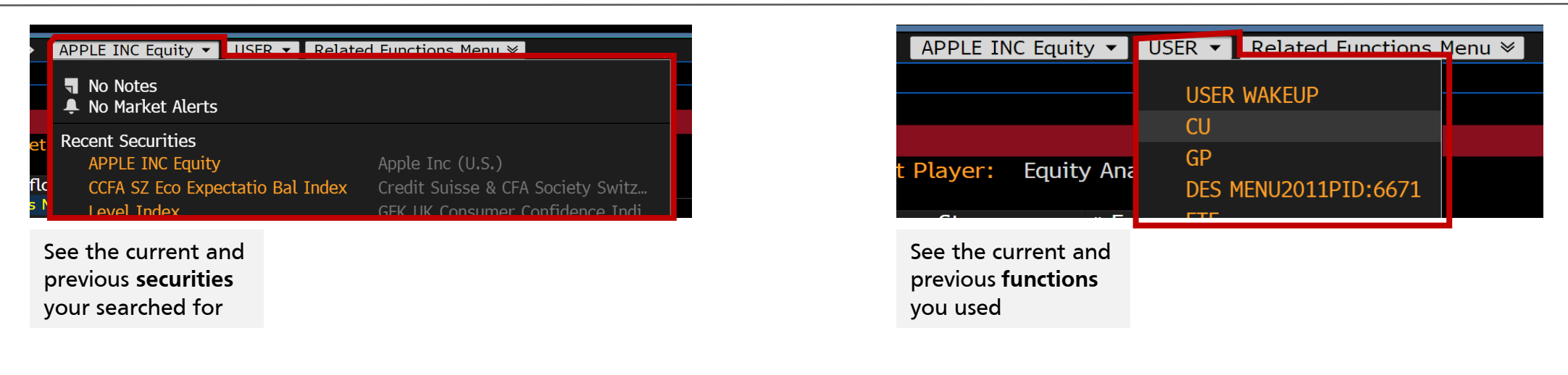

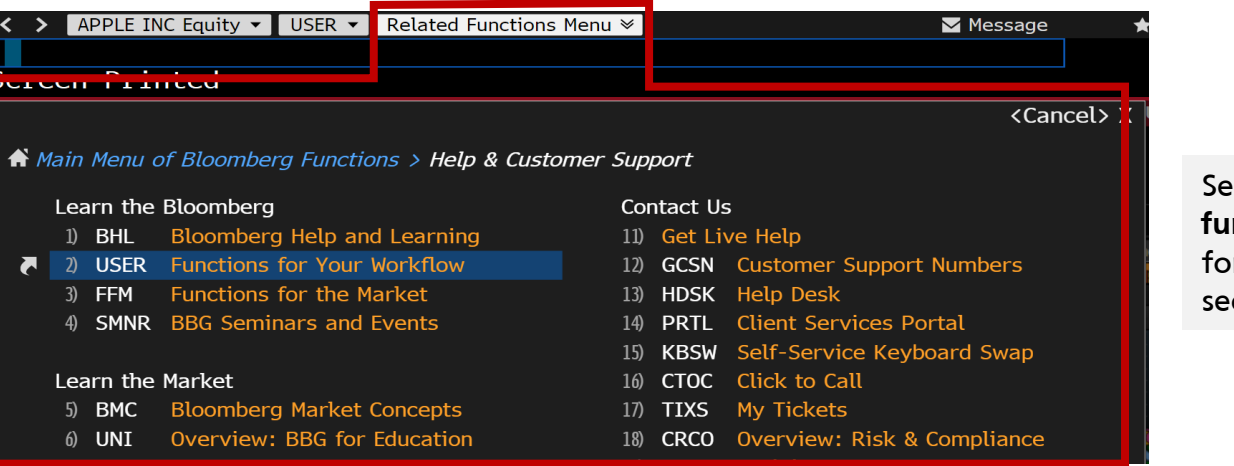

#### See the **menu of functions** available for your loaded security

### How to navigate Bloomberg

### Overview of the main function

In the command bar, type **MAIN** and press enter. You will reach the **MAIN** menu of Bloomberg. The **MAIN** menu is the root menu in Bloomberg. All of Bloomberg functions, markets and tools can be accessed starting from this menu.

#### < > APPLE INC Equity ▼ MAIN ▼ Related Functions Menu ≫ Message <Cancel> X A Main Menu of Bloomberg Functions **Professional Applications** Markets 17) Portfolio Management & Risk > 1) Sovereign > 18) Pricing & Risk Solutions > 2) Credit > 19) Order Management Systems > 3) Mortgages > 4) Money Markets > 20) Elec Trading & Order Routing > 21) Bloomberg STP > 5) Municipals > Tradebook > 6) Preferreds > 23) Bloomberg Law > 7) Equities > 24) Bloomberg Government > 8) Commodities > 9) Indices > 10) Currencies > 25) Regions & Countries > 11) Derivatives & Structured Notes > Platforms 26) Launchpad - Custom Desktop > 12) Communication & Community > 13) News & Research > 27) Bloomberg Data & Excel > 14) Economic Analysis > 28) Bloomberg on Mobile > 15) Help & Customer Support > 29) Settings & Utilities > 16) About Bloomberg > MenuId: 5414

# **Bloomberg Markets**

### Your courses place focus on equities

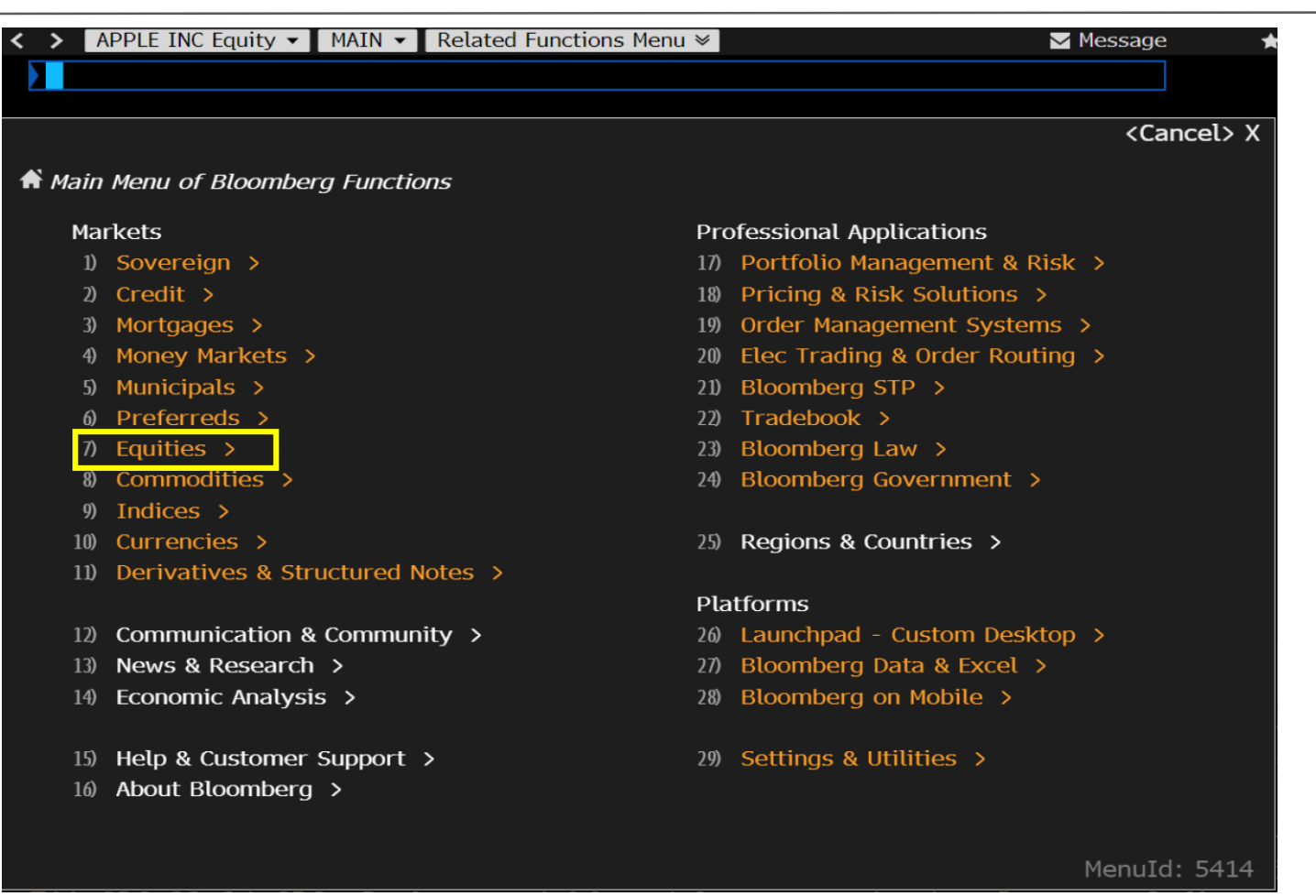

# **Equities Overview**

### Within the Equities Menu, you will spend most of your time analyzing a single stock

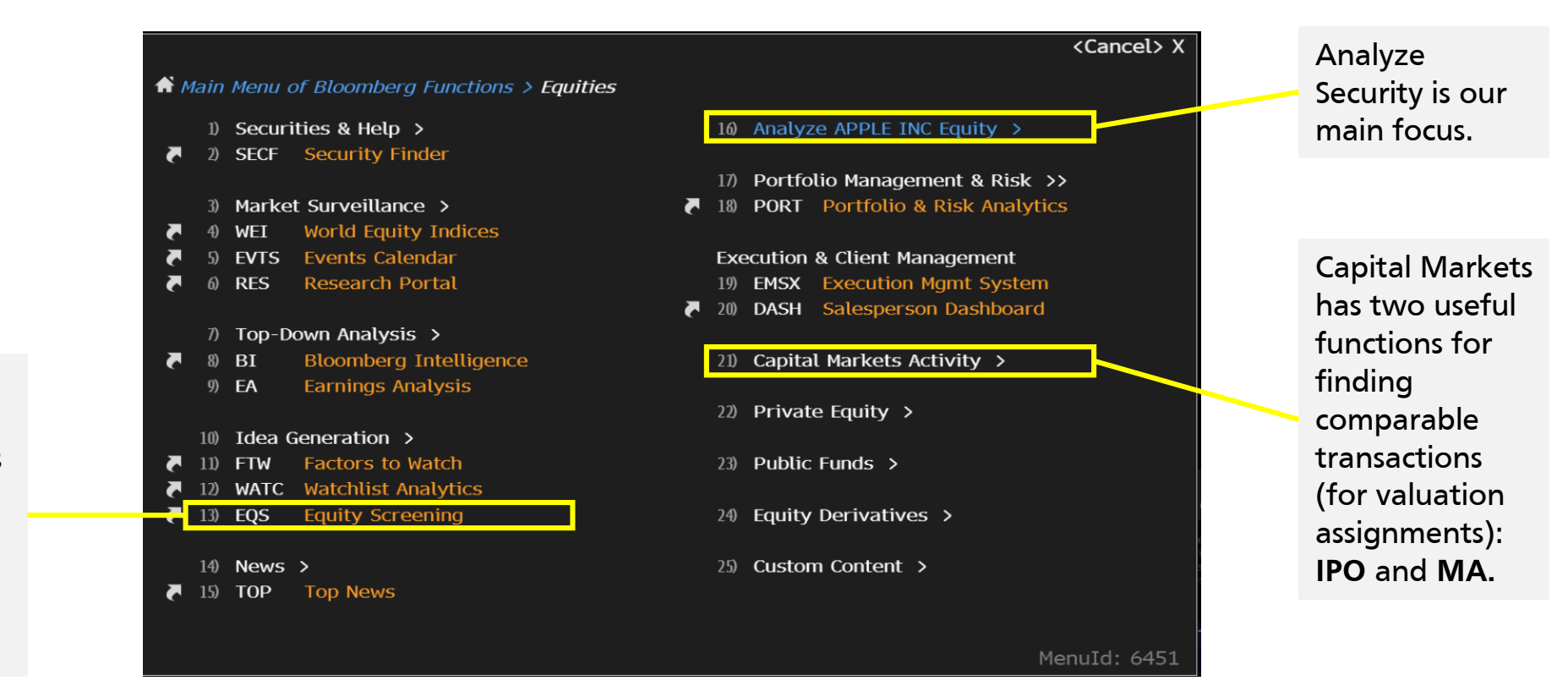

In some courses you will need to screen for equities that meet a certain set of criteria. **EQS** comes in handy for that task.

### Analyze Security Overview

### We will focus on the ones highlighted below

| 🔒 Mai      | n Menu ( | of Bloomberg Functions > Eq | uities > Analyz | e AF | PPLE IN | C Equity                |
|------------|----------|-----------------------------|-----------------|------|---------|-------------------------|
| _1         | ) Comp   | any Overview >              | _               | 17)  | Charti  | ng & Reporting >        |
| 2          | ) DES    | Security Description        |                 | 18)  | GP      | Line Chart              |
| 3          | ) MFID   | MiFID Descriptive Data      |                 | 19)  | GF      | Graph Fundamentals      |
| 7          | ) CF     | Company Filings             |                 | 20)  | CMAP    | Company Map             |
| <b>7</b> 5 | ) CN     | Individual Company News     |                 |      |         |                         |
|            |          |                             |                 | 21)  | Securi  | ity Surveillance >      |
| 6          | ) Comp   | any Analysis >              |                 | 22)  | EVT     | Company Events          |
| 7          | ) FA     | Financial Analysis          |                 | 23)  | BQ      | Bloomberg Quote         |
| 8          | ) OWN    | Ownership Summary           |                 |      |         |                         |
| 9          | ) CRPR   | Credit Rating Profile       |                 | 24)  | Trade   | Analytics >             |
|            |          |                             |                 | 25)  | IOIA    | IOI & Advert Overview   |
| 10         | Resea    | rch & Estimates >           |                 | 26)  | MDM     | Market Depth Monitor    |
| 11         | ) EE     | Earnings & Estimates        | <b>▼</b>        | 27)  | VWAP    | Price and Vol Dashboard |
| 12         | ) BRC    | Research Portal: Single Se  | 5               | 28)  | RANK    | Broker Rankings         |
| 13         | ) BICO   | BI Company Primer           |                 | 29)  | ТР      | Trading Performance     |
|            |          |                             |                 | 30)  | VENU    | Venue Analytics         |
| 14         | ) Comp   | arative Analytics >         |                 |      |         |                         |
| 15         | ) EQRV   | Equity Relative Valuation   |                 | 31)  | Deriva  | atives >                |
| 16         | ) RV     | Relative Valuation          | <b>▼</b>        | 32)  | OMON    | Option Monitor          |
|            |          |                             |                 |      |         |                         |
|            |          |                             |                 |      |         | MenuId: 645             |

| 7 | 1)  | CHAR   | Charts Homepage         |   | 16) | Price   | Tables >                    |
|---|-----|--------|-------------------------|---|-----|---------|-----------------------------|
|   | 2)  | TECH   | Technical Study Browser |   | .7) | HP      | Historical Price Table      |
| 7 | 3)  | G      | My Graphs               | 7 | .8) | HCP     | Historical Price with % Chg |
|   | 4)  | PIB    | Public Information Book | ₹ | 19) | HCPI    | Historical OHLC with % Chg  |
|   | 5)  | RWR    | Report Writer           |   |     |         |                             |
|   |     |        |                         |   | Te  | chnical | Research Tools              |
|   | 6)  | Price  | and Volume Charts >     |   | 20) | TSIG    | Trading Signals             |
|   | 7)  | GP     | Line Chart              |   | 21) | BTST    | Basic Backtesting           |
|   | 8)  | GP0    | Bar Chart               |   | 22) | BT      | Backtesting & Optimization  |
|   | 9)  | GPC    | Candle Chart            |   | 23) | STDY    | Custom Study Manager        |
|   | 10) | GIP    | Intraday Price Chart    |   |     |         |                             |
|   | 11) | GF     | Graph Fundamentals      |   | Vol | ume Ar  | nalytics                    |
|   |     |        |                         |   | 24) | IGPV    | Volume Analysis Chart       |
|   | 12) | Specia | al Technical Charts >   |   | 25) | VBAR    | Volume Dimension Bars       |
|   | 13) | PFP    | Point & Figure Chart    |   | 26) | IVAT    | Volume at Time              |
|   | 14) | MKTP   | Market Picture          |   |     |         |                             |
|   | 15) | GPHA   | Heikin-Ashi Chart       |   |     |         |                             |

#### Source: Bloomberg

<Cancel> X

MenuId: 6589

# Using the command bar

### How to use the command bar in conjunction with MENUs to run searches

To run a function directly from the command bar, search for a security followed by the function. In the case above the **security is AAPL US Equity** and the **function is FA** 

| < > APPLE INC Equity - | GP ▼ Related Functions Menu ≫ | 🖂 Message | ★▼ ⊑▼ 券▼ <mark>?▼</mark> |
|------------------------|-------------------------------|-----------|--------------------------|
| AAPL US Equity FA      |                               |           |                          |
| FUNCTIONS              | <up arrow=""> to hi</up>      |           | Autocomplete Feedback    |
| AAPL US Equity FA      | Financial Analysis            |           |                          |

Alternatively, just search for a security and then a function menu will show up. You can chose functions from the menu directly.

|          |     |        |                                            |      |         |                    | <cancel> X</cancel> |
|----------|-----|--------|--------------------------------------------|------|---------|--------------------|---------------------|
| <b>₩</b> | ain | Menu d | of Bloomberg Functions > Equities > Analyz | e AF | PPLE IN | C Equity           |                     |
|          | 1)  | Compa  | any Overview >                             | 17)  | Charti  | ng & Reporting >   |                     |
|          | 2)  | DES    | Security Description                       | 18)  | GP      | Line Chart         |                     |
|          | 3)  | MFID   | MiFID Descriptive Data                     | 19)  | GF      | Graph Fundamentals |                     |
| -        | 4)  | CF     | Company Filings                            | 20)  | CMAP    | Company Map        |                     |
| 7        | 5)  | CN     | Individual Company News                    |      |         |                    |                     |
|          |     |        |                                            | 21)  | Securi  | ty Surveillance >  |                     |
|          | 6)  | Compa  | any Analysis >                             | 22)  | EVT     | Company Events     |                     |

# Bloomberg **DES** Function

### DES allows you to see a snapshot of your loaded security

|                             | APPLE INC Equity 	DES 	Related Fun                                                                                                    | actions Menu ≫          |                  |                           |
|-----------------------------|----------------------------------------------------------------------------------------------------|-------------------------|------------------|---------------------------|
|                             | AAPL_US \$ C 208.74 -0.27                                                                                                    | 7 your Q20              | 8.73/208.74K     |                           |
|                             | 🔜 <u> </u> On 30 Aug d Vol 21,162,56                                                                                                    | 51 0 210.167 H 2        | 10.45Q L 20      |                           |
|                             | AAPL US Equity 98) Report                                                                                                    |                         | Page 1/5 S       |                           |
|                             | 1) Profile 2) Issue Info 3) Ratios                                                                                                    | 4) Revenue & EPS 5)     | Industry Info    |                           |
|                             | APPLE INC                                                                                                    |                         |                  |                           |
| Company's business          | 6) BI Research Primer   BICO »                                                                                                    |                         | Classification   |                           |
| model and comments          | Apple Inc. designs, manufactures, and                                                                                                    | markets personal cor    | mputers and rel  |                           |
| model and segments          | and mobile communication devices al                                                                                                    | ong with a variety of i | related software |                           |
|                             | and networking solutions. Apple sells                                                                                                    | its products worldwide  | e through its or |                           |
|                             | stores, its direct sales force, third-pa                                                                                                    | rty wholesalers, Mo     | ore              |                           |
|                             | 8) Price Chart   GP »                                                                                                    | 9) Estimates   EE »     | 13) Co           |                           |
|                             | - 220<br>- 220                                                                                                    | Date (E)                | 10/31/19 14) w   |                           |
|                             | in the second second se | P/E                     | 17.77 Cupe       | Analyst estimates such as |
| I Year Share Price Chart    |                                                                                                    | Est P/E 09/19           | 17.94 Empl       | forecast EPS and Forward  |
|                             |                                                                                                    | T12M EPS (USD)          | 11.74 I5) Ma     | P/F                       |
|                             | V V'*<br>► 140                                                                                                    | EST EPS                 |                  | 1/2                       |
|                             | Sep Oct Nov Dec Jan Feb Mar Apr May Jun Jul Aug 2018                                                                                                    | EST PEG                 | 1./1 Chi         |                           |
|                             | PX/Cng ID (USD) 208./4/13%                                                                                                    |                         |                  |                           |
|                             | 52 WK H (10/03/18) 233.47                                                                                                    | 12) Dividend   DvD »    |                  |                           |
| Stock Performance           | 52  WK L (01/03/19) 142.00                                                                                                    | Ind Gross yield         | 1.48% 18/ S1     |                           |
| Statistics, Short Interest, | YID Change/% 51.00/32.33%                                                                                                    | SY Net Growth           | 10.62% Chi       |                           |
| Market Cap etc              | $\begin{array}{c} \text{MKL Cap} & (\text{USD}) & 943,333.6\text{M} \\ \text{Shife Out} & (\text{Elect}) & 4 \text{ E1O 2M} & (2.005.0\text{M}) \\ \end{array}$                                                                                                    | Cash 08/09/19           |                  |                           |
|                             | Shrs Out/Float 4,519.2M/3,985.0M                                                                                                    |                         | Beta             |                           |
|                             | 51/6 OF Float 45.6M/1.14%                                                                                                    |                         |                  |                           |
|                             | Days to Cover 1.2                                                                                                    |                         | ACtiv            |                           |

### How to find a company's 10-K and 10-Q fillings

### Select Filings in the **Document Types**

### Search for 10-K, 10-Q from in the **Filings Filters**

| Saved Searches                      | • A          | ctions 👻  | Advanced | Export 🔹    | Settings |          | Company          | / Document | Sea   | rch        |
|-------------------------------------|--------------|-----------|----------|-------------|----------|----------|------------------|------------|-------|------------|
| AAPL US Equity ×                    | 10-Q $	imes$ | 10-К ×    |          |             |          |          |                  | $\otimes$  | All D | bates      |
| Hide Filters                        | «            |           |          |             |          |          | Trei             | nd:        |       | <b>+</b> C |
| <ul> <li>Document Types</li> </ul>  |              | Compar    | лу       | Source      |          | Date     | Period Language  | Size       |       |            |
| Transcripts                         |              | 🗸 Apple I | nc       | 📄 10-Q      |          | 07/31/19 | 06/29/19 English | 10M        | III 🔽 |            |
| Research                            |              | Apple I   | nc       | 📄 10-Q      |          | 05/01/19 | 03/30/19 English | 10M        | III 🔽 | Ľ          |
| Filings                             |              | Apple I   | nc       | 📄 10-Q      |          | 01/31/19 | 12/29/18 English | 8M         | III 🔽 |            |
| Presentations                       |              | Apple I   | nc       | 📄 10-К      |          | 11/05/18 | 09/29/18 English | 12M        | III 🔽 | Ľ 🗖        |
| Press Releases                      |              | Apple I   | nc       | 📄 10-Q      |          | 08/01/18 | 06/30/18 English | 9M         | III 🏳 |            |
|                                     |              | Apple I   | nc       | 📄 10-Q      |          | 05/02/18 | 03/31/18 English | 9M         | III 🔽 |            |
| <ul> <li>Companies</li> </ul>       |              | Apple I   | nc       | 📄 10-Q      |          | 02/02/18 | 12/30/17 English | 8M         | III 🔽 | Ľ 🗖        |
| AAPL US Equity                      | <110         | Apple I   | nc       | 📄 10-К      |          | 11/03/17 | 09/30/17 English | 13M        | III 🔽 |            |
|                                     |              | Apple I   | nc       | 📄 10-Q      |          | 08/02/17 | 07/01/17 English | 10M        | III 🔽 |            |
| <ul> <li>Filings Filters</li> </ul> |              | Apple I   | nc       | 📄 10-Q      |          | 05/03/17 | 04/01/17 English | 9M         | III 🏳 | Ľ 🗖        |
| Select Forms                        | •            | Apple I   | nc       | 📄 10-Q      |          | 02/02/17 | 12/31/16 English | 8M         | III 🔽 |            |
| ✓ 10-Q                              | <80          | Apple I   | nc       | 📄 10-К      |          | 10/27/16 | 09/24/16 English | 13M        | III 🔽 | Ľ 🗖        |
| ✓ 10-K                              | <30          | Apple I   | nc       | <u> </u>    |          | 07/27/16 | 06/25/16 English | 9M         | III 🔽 | £ 🗖        |
| 10-K405                             | <10          | Apple I   | nc       | 📄 10-Q      |          | 04/27/16 | 03/26/16 English | 6M         | III 🏳 | £ 🗖        |
| 10-К/А                              | <10          | Apple I   | nc       | 📄 10-Q      |          | 01/27/16 | 12/26/15 English | 5M         | III 🔽 | Ľ 🗖        |
| <b>10-Q/A</b>                       | <10          | Apple I   | nc       | 📄 10-К      |          | 10/29/15 | 09/26/15 English | 6M         | III 🔽 | Ľ 🗖        |
|                                     | More         | Apple I   | nc       | <b>10-Q</b> |          | 07/23/15 | 06/27/15 English | 4M         | III 🔽 |            |
|                                     |              | Apple I   | nc       | <b>10-Q</b> |          | 04/29/15 | 03/28/15 English | 4M         | III 🏳 | Ľ          |
|                                     |              | Apple I   | nc       | <b>10-Q</b> |          | 01/29/15 | 12/27/14 English | 4M         | III 🔽 | Ľ 🗖        |
|                                     |              | Apple I   | nc       | 📄 10-К      |          | 10/28/14 | 09/27/14 English | 6M         | III 🏷 | Ľ          |
|                                     |              | Apple I   | nc       | <b>10-Q</b> |          | 07/23/14 | 06/28/14 English | 5M         | III 🔽 | Ľ          |
|                                     |              | Apple I   | nc       | <b>10-Q</b> |          | 04/25/14 | 03/29/14 English | 4M         | III 🔽 | Ľ          |
|                                     |              | Apple I   | nc       | <b>10-Q</b> |          | 01/29/14 | 12/28/13 English | 4M         | III 🔽 | Ľ 🗖        |

### How to find company related news

**CN** allows you to see the news related to your loaded security. The feature is self explanatory. You can edit news sources and dates to narrow down your news results. The function is often useful when you need to know the news sentiment, product announcements, competitive and legal threats...

| APPLE INC Equity ▼ CN ▼ Related Functions Menu      Message     Message             | 🖈 🕶 🖬 🔻 |
|-------------------------------------------------------------------------------------|---------|
| AAPL US \$ C 208.74 -0.27 your Q208.73/208.74K 447x3                                |         |
| 📶 🕧 On 30 Aug c Vol 21,162,561 0 210.16Z H 210.45Q L 207.20D Val                    | 4.4     |
| Search News Actions - Custom Searches Translate - Key Themes                        | Page 1  |
| Apple Inc 🛛 😸 🖾 Sources 🛱 All Dates 🛛 My Lang 🔹 🗐                                   | Time    |
| Top Ranked News   More » Top News Background                                        | & Opii  |
| 1) Trump Trade War With China Will Hit Apple for Real This Weekend                  | BN (    |
| 2) Apple Warns of Cracked Watch Screens and Offers Free Fixes                       | BN (    |
| 3) Apple Braces for \$1bn Tariff Hit as It Prepares for Launch of New IPhone        | TEL (   |
| Time Ordered News                                                                   |         |
| 4) AppleInsider: Tariffs have begun on imports of HomePods, AirPods and desktop     | BLG     |
| 5) Express India: Apple Tag: Here's everything you need to know about Tile-like s   | NS6     |
| 6) Apple To Set Up 2-3 Experience Centres, Online Retail Store In India             | BQU     |
| 7) Market Fragility On Show as Trade War, China Data Curb Optimism                  | BN      |
| 8) FirstPost: Apple iPhone 11, iPhone 11 Pro, iPhone 11 Max specifications, pricing | NS6     |
| 9) Zee Business: Bad news for Apple users! iPhones, iMac, other devices to get ex   | NS6     |
| 10) Apple products may get costlier with new 15% tariff                             | IAN     |
| 11) High-Flying Tech Has a Touch of Gray                                            | NYT     |
| 12) FirstPost: After Apple, Samsung were sued in US, study shows phone radiation    | NS6     |
| 13) Forbes: New iPhone Hack Shock For 1 Billion Apple Users As Attacker Is Reveal   | FOR     |
| 14) Express India: Apple iPhone 11 will 'shock' users with a 'completely different' | NS6     |
| 15) FirstPost: Air India asks passengers to not carry select 15-inch MacBook Pro m  | NS6     |
| 16) SlashGear: Apple Watch screen replacement program promises free crack fix       | BLG     |
| 1/) Apple September 10 event: Here's how to watch iPhone 11 launch                  | FEX     |
| 18) Forbes: New MacBook Pro Leak Reveals Apple's Solution To Your Troublesome B     | FOR     |
| 19) DNA India: Apple's Tile-like accessory to track your belongings                 | NS6     |

#### How to load a company's financial statements and financial ratios

Click on I/S, B/S, C/F or Ratios to access financial statements and ratios respectively

| <          | > APPLE INC Equity - FA - Relate                                                                                                    | ed Functions Menu  | ı ≫           |               | 🔽 Messa     | age 🔺 🕇     | ″ ⊑ <del>*</del> ☆ * |
|------------|----------------------------------------------------------------------------------------------------|--------------------|---------------|---------------|-------------|-------------|----------------------|
| AA         | APL US \$ C 208.74                                                                                                    | -0.27 mm           | m mm (        | 208.73/20     | 08.74K      | 447×3       |                      |
|            | 🛛 🕦 On 30 Aug c Vol 21,1                                                                                                    | 62,561 02          | 10.16Z        | 210.450       | L 207.2     | OD Val      | 4.41B                |
| AAF        | PL US Equity 96 Actions - 97)                                                                                                    | Export - 98) S     | Settings      | ,             |             | Financi     | al Analys            |
| 39)        | ADJ Apple Inc                                                                                                    |                    | ASC 842       | Periods 1     | 5 Quarters  | Cur FR      | C (USD) 🔽            |
| 1) K       | ey Stats 2) I/S 3) B/S 4) C/F                                                                                                    | 5) Ratios 6) S     | Segments 7)   | Addl 8) ESG   | 9) Custom   |             |                      |
| 11) A      | Adjusted 12) GAAP 13) As Reported                                                                                                    | 14) Reconciliation | 15) SBC & Amo | ort 16) Adj % | 17) GAAP %  |             |                      |
| In Mi      | illions of USD except Per Share                                                                                                    | · 2019 Q1          | 2019 Q2       | 2019 Q3       | 2019 Q4 Est | 2020 Q1 Est | 5Q Avg               |
| 3 Mo       | nths Ending                                                                                                    | 12/29/2018         | 03/30/2019    | 06/29/2019    | 09/30/2019  | 12/31/2019  |                      |
| <b></b>    | Revenue                                                                                                    | 84,310.0           | 58,015.0      | 53,809.0      | 62,740.9    | 86,172.5    | 0.                   |
|            | Growth (YoY)                                                                                                    | -4.5               | -5.1          | 1.0           | -0.3        | 2.2         | 3.                   |
|            | + Sales & Services Revenue                                                                                                    | 84,310.0           | 58,015.0      | 53,809.0      |             |             | 0.                   |
| <b></b>    | Growth (YoY)                                                                                                    | -4.5               | -5.1          | 1.0           |             |             | 3.                   |
|            | - Cost of Revenue                                                                                                    | 52,279.0           | 36,194.0      | 33,582.0      |             |             | 0.                   |
|            | Growth (YoY)                                                                                                    | -3.9               | -4.0          | 2.2           |             |             | 8.                   |
| <b></b>    | + Cost of Goods & Services                                                                                                    | 52,279.0           | 36,194.0      | 33,582.0      |             |             | О.                   |
| <b></b>    | Growth (YoY)                                                                                                    | -3.9               | -4.0          | 2.2           |             |             | 8.                   |
| <b></b>    | Gross Profit                                                                                                    | 32,031.0           | 21,821.0      | 20,227.0      | 23,795.1    | 32,457.7    | -0.                  |
|            | Growth (YoY)                                                                                                    | -5.5               | -6.8          | -1.0          | -1.2        | 1.3         | -32.                 |
|            | + Other Operating Income                                                                                                    | 0.0                | 0.0           | 0.0           |             |             |                      |
| <b></b>    | - Operating Expenses                                                                                                    | 8,685.0            | 8,406.0       | 8,683.0       |             |             | 3.                   |
| <b></b>    | Growth (YoY)                                                                                                    | 13.7               | 11.7          | 7.9           |             |             | -11.                 |
| <u>.11</u> | + Selling, General & Admin                                                                                                    | 4,783.0            | 4,458.0       | 4,426.0       |             |             | 1.                   |
| <b></b>    | Growth (YoY)                                                                                                    | 13.0               | 7.4           | 7.7           |             |             | -3.                  |
| <b></b>    | + Research & Development                                                                                                    | 3,902.0            | 3,948.0       | 4,257.0       |             |             | 4.                   |
| <b></b>    | Growth (YoY)                                                                                                    | 14.5               | 16.9          | 15.0          |             |             | -4.                  |
| <b></b>    | + Other Operating Expense                                                                                                    | 0.0                | 0.0           | 0.0           |             |             |                      |
| <b></b>    | Operating Income (Loss)                                                                                                    | 23,346.0           | 13,415.0      | 11,544.0      | 14,927.2    | 23,342.4    | -0.                  |
|            | Growth (VoV)                                                                                                    | 11_1               | -15.6         | -6.7          | <u>-74</u>  | 0.0         | -74                  |
| <<         | $\langle \rangle \rangle \rangle \rangle \rangle \rangle \rangle \rangle \rangle \rangle \rangle \rangle \rangle \rangle \rangle \rangle \rangle \rangle \rangle$ |                    |               |               |             |             |                      |

### How to load a company's financial statements and financial ratios

Select between adjusted, GAAP or As Reported to display financials:

- Adjusted: Financials follow a preset Bloomberg template. Certain line items will differ from the original statements.
- GAAP: Financials following GAAP accounting rules.
- As Reported: Financials as reported in the 10-K an 10-Q
- Adj %: Common size adjusted financial statements

| < > APPLE INC Equity ▼ FA ▼ Related                                                                                                    | l Functions Menu | *             |                                                                                                    | 🔽 Messa     | ige 🛧       | ▼ □ ▼ ☆ ▼               |
|----------------------------------------------------------------------------------------------------|------------------|---------------|----------------------------------------------------------------------------------------------------|-------------|-------------|-------------------------|
| AAPL US \$ C 208.74 -                                                                                                    | 0.27 mm          | ~~~ C         | 208.73/20                                                                                                    | )8.74K      | 447×3       |                         |
| 🛄 📶 On 30 Aug c Vol 21,16                                                                                                    | 2.561 0 21       | LO.16Z        | 210.450                                                                                                    | L 207.20    | OD Val      | 4.41B                   |
| AAPL US Equity 96 Actions • 97) E                                                                                                    | xport - 98) S    | ettings       | , in the second second s |             | Financi     | ial Analys <sup>:</sup> |
| 39) ADJ Apple Inc                                                                                                    |                  | ASC 842       | Periods 15                                                                                                    | Quarters    | Cur FR      | C (USD)                 |
| 1) Key Stats 2) I/S 3) B/S 4) C/F                                                                                                    | 5) Ratios 6) S   | egments 7)    | Addl 8) ESG                                                                                                    | 9) Custom   |             |                         |
| 11) Adjusted 12) GAAP 13) As Reported 14                                                                                                    | Reconciliation   | 15) SBC & Amo | rt 16) Adj %                                                                                                    | 17) GAAP %  |             |                         |
| In Millions of USD except Per Share                                                                                                    | 2019 Q1          | 2019 Q2       | 2019 Q3                                                                                                    | 2019 Q4 Est | 2020 Q1 Est | 5Q Avg                  |
| 3 Months Ending                                                                                                    | 12/29/2018       | 03/30/2019    | 06/29/2019                                                                                                    | 09/30/2019  | 12/31/2019  |                         |
| Image: state state sta | 84,310.0         | 58,015.0      | 53,809.0                                                                                                    | 62,740.9    | 86,172.5    | 0.                      |
| Growth (YoY)                                                                                                    | -4.5             | -5.1          | 1.0                                                                                                    | -0.3        | 2.2         | 3.                      |
| + Sales & Services Revenue                                                                                                    | 84,310.0         | 58,015.0      | 53,809.0                                                                                                    |             |             | 0.                      |
| Growth (YoY)                                                                                                    | -4.5             | -5.1          | 1.0                                                                                                    |             |             | 3.                      |
| - Cost of Revenue                                                                                                    | 52,279.0         | 36,194.0      | 33,582.0                                                                                                    |             |             | 0.                      |
| Growth (YoY)                                                                                                    | -3.9             | -4.0          | 2.2                                                                                                    |             |             | 8.                      |
| + Cost of Goods & Services                                                                                                    | 52,279.0         | 36,194.0      | 33,582.0                                                                                                    |             |             | 0.                      |
| Growth (YoY)                                                                                                    | -3.9             | -4.0          | 2.2                                                                                                    |             |             | 8.                      |
| Gross Profit                                                                                                    | 32,031.0         | 21,821.0      | 20,227.0                                                                                                    | 23,795.1    | 32,457.7    | -0.                     |
| Growth (YoY)                                                                                                    | -5.5             | -6.8          | -1.0                                                                                                    | -1.2        | 1.3         | -32.                    |
| + Other Operating Income                                                                                                    | 0.0              | 0.0           | 0.0                                                                                                    |             |             |                         |
| - Operating Expenses                                                                                                    | 8,685.0          | 8,406.0       | 8,683.0                                                                                                    |             |             | 3.                      |
| Growth (YoY)                                                                                                    | 13./             | 11./          | /.9                                                                                                    |             |             | -11.                    |
| + Selling, General & Admin                                                                                                    | 4,783.0          | 4,458.0       | 4,426.0                                                                                                    |             |             | 1.                      |
| Growth (Yoy)                                                                                                    | 13.0             | 7.4           |                                                                                                    |             |             | -3.                     |
| + Research & Development                                                                                                    | 3,902.0          | 3,948.0       | 4,257.0                                                                                                    |             |             | 4.                      |
| Growth (Yoy)                                                                                                    | 14.5             | 16.9          | 15.0                                                                                                    |             |             | -4.                     |
| + Other Operating Expense                                                                                                    |                  | 13 415 0      |                                                                                                    | 14 027 2    | 22 242 4    |                         |
| Crowth (VoV)                                                                                                    | 23,346.0         | 13,415.0      | 11,544.0                                                                                                    | 14,927.2    | 23,342.4    | =0.                     |
|                                                                                                    |                  |               |                                                                                                    |             |             |                         |

#### How to load a company's financial statements and financial ratios

Notice how in the As **Reported Income Statement**, Revenue is split into Product and Service. These two new lines items were added following an adjustment Apple made in Q1-2019 as its Services Revenues were becoming more significant and are missing from the **Adjusted Income Statement** 

| A         | AP <u>L_</u> US \$    C <b>208.74</b> | .0 <b>.</b> 27 'w~~     |
|-----------|---------------------------------------|-------------------------|
|           | 🖩 <mark> </mark>                      | 52,561 <mark>0</mark> 2 |
| A         | PL US Equity 96) Actions 🝷 97) E      | xport 🚽 98) :           |
| 9)        | ADJ Apple Inc                         |                         |
| 1)        | Key Stats 2) I/S 3) B/S 4) C/F        | 5) Ratios 6)            |
| 11)       | Adjusted 12) GAAP 13) As Reported 14  | Reconciliation          |
| ۱I        | 1illions of USD except Per Share      | 2016 Q1                 |
| М         | onths Ending                          | 12/26/2015              |
|           | Income Statement                      |                         |
|           | Revenues                              |                         |
| <u>II</u> | Revenues                              | 75,872.0                |
| ıl        | Product Revenue                       | _                       |
| ıl        | Service Revenue                       | _                       |
| ıl        | Total Revenue                         | _                       |
|           | Operating Expenses                    |                         |
| ıl        | Total Operating Expenses              | 6,252.0                 |
| ıl        | Cost of Goods Sold                    | 45,449.0                |
| ıl        | R & D Expenditures                    | 2,404.0                 |
| ıl        | Selling General and Administrative    | 3,848.0                 |
| ıl        | Gross Profit                          | 30,423.0                |
| ıl        | Operating Income                      | 24,171.0                |
| ıl        | Cost of Products Sold                 | _                       |
| ıl        | Cost of Services                      | _                       |
| ıl        | Total Cost of Revenues                | _                       |
|           | Non-Operating Expenses                |                         |
|           | Income Tax Expense (Benefit)          | 6,212.0                 |
|           | Income Before Income Taxes            | 24,573.0                |
|           | Other Nen Operating (Income)/Evp      | 402.0                   |

| AAPL US Equity 90 Actions • 97) I                                                                                                    | Export - 98)      |
|----------------------------------------------------------------------------------------------------|-------------------|
| 39 ADJ Apple Inc                                                                                                    |                   |
| 1) Key Stats 2) I/S 3) B/S 4) C/F                                                                                                    | 5) Ratios 6)      |
| 11) Adjusted 12) GAAP 13) As Reported 1                                                                                                    | 4) Reconciliation |
| In Millions of USD except Per Share                                                                                                    | 2016 Q1           |
| 3 Months Ending                                                                                                    | 12/26/2015        |
| Revenue                                                                                                    | 75,324.0          |
| Growth (YoY)                                                                                                    | 1.0               |
| + Sales & Services Revenue                                                                                                    | 75,324.0          |
| Growth (YoY)                                                                                                    | 1.0               |
| - Cost of Revenue                                                                                                    | 45,449.0          |
| Growth (YoY)                                                                                                    | 1.3               |
| + Cost of Goods & Services                                                                                                    | 45,449.0          |
| Growth (YoY)                                                                                                    | 1.3               |
| Gross Profit                                                                                                    | 29,875.0          |
| Growth (YoY)                                                                                                    | 0.5               |
| + Other Operating Income                                                                                                    | 0.0               |
| - Operating Expenses                                                                                                    | 6,252.0           |
| Growth (YoY)                                                                                                    | 13.8              |
| + Selling, General & Admin                                                                                                    | 3,848.0           |
| Growth (YoY)                                                                                                    | 6.9               |
| + Research & Development                                                                                                    | 2,404.0           |
| Growth (YoY)                                                                                                    | 26.9              |
| + Other Operating Expense                                                                                                    | 0.0               |
| d Operating Income (Loss)                                                                                                    | 23,623.0          |
| Growth (VoV)                                                                                                    | -2.6              |
| $\langle \langle \rangle \rangle \rangle \rangle \rangle \rangle \rangle \rangle \rangle \rangle \rangle \rangle \rangle \rangle \rangle \rangle \rangle \rangle$ |                   |

#### How to load a company's financial statements and financial ratios

Click on the ratios button to display the ratios you're interested in: Profitability, Liquidity, Growth, DuPont analysis ratios etc.

| AAPL US Equity 96) Actions • 97) I      | Export 🝷 98) S    | settings        |               |                | Financi         | al Analysis  |
|-----------------------------------------|-------------------|-----------------|---------------|----------------|-----------------|--------------|
| 39 ADJ Apple Inc                        |                   | ASC 842 f       | Periods 1     | 5 Quarters     | Cur FR          | C (USD) 🔹 🗗  |
| 1) Key Stats 2) I/S 3) B/S 4) C/F       | 5) Ratios 6)      | Segments 7)     | Addl 8) ESG   | 9) Custom      |                 |              |
| 11) Profitability 12) Growth 13) Credit | 14) Credit Ex Ope | erating Leases  | 15) Liquidity | 16) Working Ca | oital 17) Yield | Analysis 🔻 🕨 |
| In Millions of USD except Per Share     | 2016 Q1           | 2016 Q2         | 2016 Q3       | 2016 Q4        | 2017 Q1         | 2017 Q2      |
| 3 Months Ending                         | 12/26/2015        | 03/26/2016      | 06/25/2016    | 09/24/2016     | 12/31/2016      | 04/01/2017   |
| Returns                                 |                   |                 |               |                |                 |              |
| II Return on Common Equity              | 42.71             | 39.06           | 37.90         | 36.90          | 34.69           | 34.57        |
| Return on Assets                        | 19.36             | 17.89           | 16.52         | 14.93          | 14.48           | 14.29        |
| II Return on Capital                    | 30.99             | 26.85           | 24.89         | 23.45          | 22.61           | 21.29        |
| Return on Invested Capital              | 29.83             | 25.77           | 23.79         | 20.08          | 21.35           | 19.91        |
|                                         |                   |                 |               |                |                 |              |
| Margins                                 |                   |                 |               |                |                 |              |
| 📊 🕨 Gross Margin                        | 40.10             | 39.40           | 38.02         | 38.02          | 38.51           | 38.93        |
| EBITDA Margin                           | 35.75             | 32.57           | 29.82         | 30.54          | 33.63           | 31.06        |
| Operating Margin                        | 31.86             | 27.67           | 23.86         | 25.10          | 29.81           | 26.65        |
| Incremental Operating Margin            | _                 | -57 <b>.</b> 57 | -54.89        | -61.56         | _               | 4.70         |
| III Pretax Margin                       | 32.39             | 27.97           | 24.72         | 26.01          | 30.86           | 27.76        |
| Income before XO Margin                 | 24.20             | 20.80           | 18.41         | 19.24          | 22.83           | 20.85        |
| III Net Income Margin                   | 24.20             | 20.80           | 18.41         | 19.24          | 22.83           | 20.85        |
| II Net Income to Common Margin          | 24.20             | 20.80           | 18.41         | 19.24          | 22.83           | 20.85        |
|                                         |                   |                 |               |                |                 |              |
| Additional                              |                   |                 |               |                |                 |              |
| Effective Tax Rate                      | 25.28             | 25.64           | 25.53         | 26.04          | 26.01           | 24.89        |
| Dvd Payout Ratio                        | 15.78             | 27.38           | 39.98         | 34.07          | 17.00           | 27.09        |
| Sustainable Growth Rate                 | 35 07             | 25 22           | <u>יר רכ</u>  | 24 22          | 28 80           | 25 21        |
| <<                                      |                   |                 |               |                |                 |              |
|                                         |                   |                 |               |                |                 |              |

#### How to Export Financial Statements/Ratios to Excel

| File            | Home      | Insert       | Page Lay      | yout For     | mulas      | Data          | Review        | View Help      | Bloomber      | g S&P Caj        | oital IQ Tho  | mson Reuters | 🖓 Tell m   | e what you wani            | t to do     |             |              |                |                |
|-----------------|-----------|--------------|---------------|--------------|------------|---------------|---------------|----------------|---------------|------------------|---------------|--------------|------------|----------------------------|-------------|-------------|--------------|----------------|----------------|
|                 | *         | Arial        |               | * 10         | *          | Ă             | =             | = =            | ≫-            | ab<br>c∉ Wrap Te | ort           | Number       |            | *                          |             |             |              |                | K Enmat        |
| Paste           | *         | В            | Ι             | <u>U</u> - 🖂 | - <u>{</u> | <u>A</u> -    | =             | = =            | € <b>∃</b>    | 🔛 Merge 8        | Center 🔹      | \$ -         | % ,        | 00. 0. <b>→</b><br>0.€ 00. | Formatting  | g∗ Table∗   | Styles *     | Insert Dele    | te v           |
| Clipbo          | bard      | G            |               | Font         |            | 5             |               |                | Alignment     |                  | 5             |              | Number     | r                          |             | Styles      |              | Cells          |                |
| H13             | Ŧ         | : × •        | $\sqrt{-f_X}$ | =BDH("AA     | PL US E    | Equity","GRC  | DSS_MARGIN    | ","FQ2 2017"," | FQ2 2017","Cu | rrency=USD",     | "Period=FQ"," | BEST_FPERIC  | D_OVERRIDE | FQ","FILING                | STATUS=MR", | "FA_ADJUSTE | D=GAAP","Soi | rt=A","Dates=I | H", "DateForma |
|                 |           | A            |               | с            |            | D             | E             | F              | G             | Н                | 1             | J            | к          | L                          | м           | N           | 0            | Р              | Q              |
| 1               |           |              |               |              |            |               |               |                |               |                  |               |              |            |                            |             |             |              |                |                |
| 2 App           | le Inc    | : (AAPL      | _ US) -       | Profital     | oility     | 1             |               |                |               |                  |               |              |            |                            |             |             |              |                |                |
| 3<br>4 In Milli | ions of l | ISD except   | Por Share     | 01           | 2016       | 02 2016       | 03 2016       | 04 2016        | 01 2017       | 02 2017          | 03 2017       | 04 2017      | 01 2018    | 02 2018                    | 03 2018     | 04 2018     | 01 2019      | 02 2019        | 03 2019        |
| 5 3 Mont        | hs Endi   | ng           |               | 12/26/       | 2015       | 03/26/2016    | 06/25/2016    | 09/24/2016     | 12/31/2016    | 04/01/2017       | 07/01/2017    | 09/30/2017   | 12/30/2017 | 03/31/2018                 | 06/30/2018  | 09/29/2018  | 12/29/2018   | 03/30/2019     | 06/29/2019     |
| 6 Return        | \$        |              |               |              |            |               |               |                |               |                  |               |              |            |                            |             |             |              |                |                |
| 7 Return        | on Comr   | mon Equity   |               | 4            | 2.71       | 39.06         | 37.90         | 36.90          | 34.69         | 34.57            | 36.03         | 36.87        | 37.07      | 40.86                      | 45.37       | 49.36       | 46.05        | 49.13          | 52.69          |
| B Return        | on Asse   | ts           |               | 1            | 9.36       | 17.89         | 16.52         | 14.93          | 14.48         | 14.29            | 14.34         | 13.87        | 13.69      | 15.19                      | 16.16       | 16.07       | 15.23        | 16.12          | 16.59          |
| 9 Return        | on Capit  | al           |               | 3            | 0.99       | 26.85         | 24.89         | 23.45          | 22.61         | 21.29            | 21.33         | 21.55        | 21.73      | 23.06                      | 24.89       | 26.38       | 25.17        | 25.79          | 27.05          |
| 0 Return        | on Invest | ted Capital  |               | 2            | 9.83       | 25.77         | 23.79         | 20.08          | 21.35         | 19.91            | 19.84         | 17.98        | 20.09      | 21.39                      | 23.02       | 22.86       | 23.38        | 23.77          | 25.02          |
| 11              |           |              |               |              |            |               |               |                |               |                  |               |              |            |                            |             |             |              |                |                |
| 2 Margin        | IS        |              |               |              |            |               |               |                |               |                  |               |              |            |                            |             |             |              |                |                |
| 3 Gross I       | Margin    |              |               | 4            | 0.10       | 39.40         | 38.02         | 38.02          | 38.51         | 38.93            | 38.51         | 37.91        | 38.41      | 38.31                      | 38.34       | 38.29       | 37.99        | 37.61          | 37.59          |
| 4 EBITDA        | A Margin  |              |               | 3            | 5.75       | 32.57         | 29.82         | 30.54          | 33.63         | 31.06            | 28.90         | 29.68        | 32.87      | 30.48                      | 28.68       | 30.00       | 31.72        | 28.36          | 26.90          |
| 5 Operati       | ing Margi | in           |               | 3            | 1.86       | 27.67         | 23.86         | 25.10          | 29.81         | 26.65            | 23.71         | 24.95        | 29.76      | 26.00                      | 23.68       | 25.62       | 27.69        | 23.12          | 21.45          |
| 6 Increme       | ental Ope | erating Marg | in            |              | -          | -57.57        | -54.89        | -61.56         | -             | 4.70             | 21.74         | 23.73        | 29.32      | 21.81                      | 23.47       | 29.05       | -73.51       | -79.40         | _              |
| 7 Pretax        | Margin    |              |               | 3            | 2.39       | 27.97         | 24.72         | 26.01          | 30.86         | 27.76            | 24.90         | 26.47        | 30.61      | 26.45                      | 24.94       | 26.11       | 28.35        | 23.77          | 22.14          |
| 8 Income        | before X  | O Margin     |               | 2            | 4.20       | 20.80         | 18.41         | 19.24          | 22.83         | 20.85            | 19.20         | 20.38        | 22.73      | 22.61                      | 21.63       | 22.46       | 23.68        | 19.93          | 18.67          |
| 9 Net Inc       | ome Mar   | rgin         |               | 2            | 4.20       | 20.80         | 18.41         | 19.24          | 22.83         | 20.85            | 19.20         | 20.38        | 22.73      | 22.61                      | 21.63       | 22.46       | 23.68        | 19.93          | 18.67          |
| 20 Net Inc      | ome to C  | Common Ma    | rgin          | 2            | 4.20       | 20.80         | 18.41         | 19.24          | 22.83         | 20.85            | 19.20         | 20.38        | 22.73      | 22.61                      | 21.63       | 22.46       | 23.68        | 19.93          | 18.67          |
| 21              |           |              |               |              |            |               |               |                |               |                  |               |              |            |                            |             |             |              |                |                |
| 22 Additio      | onal      |              |               |              |            |               |               |                |               |                  |               |              |            |                            |             |             |              |                |                |
| 23 Effectiv     | e Tax Ra  | ate          |               | 2            | 5.28       | 25.64         | 25.53         | 26.04          | 26.01         | 24.89            | 22.91         | 23.02        | 25.77      | 14.51                      | 13.29       | 13.98       | 16.49        | 16.18          | 15.67          |
| 24 Dvd Pag      | yout Rati | io           |               | 1            | 5.78       | 27.38         | 39.98         | 34.07          | 17.00         | 27.09            | 37.55         | 30.35        | 16.11      | 22.90                      | 30.94       | 24.82       | 17.32        | 29.51          | 35.04          |
| 25 Sustain      | able Gro  | wth Rate     |               | 3            | 5.97       | 28.37         | 22.75         | 24.33          | 28.80         | 25.21            | 22.50         | 25.68        | 31.10      | 31.50                      | 31.33       | 37.11       | 38.08        | 34.63          | 34.23          |
| 6 Source        | Bloomh    | pera         |               | Right clip   | k to sl    | how data tran | sparency (not | supported for  | all values)   |                  |               |              |            |                            |             |             |              |                |                |

| APL US Equity 96 Actions -          | 97) Export 🝷 98)  | Settings       |              |                 | Financia    | al Analysis  |
|-------------------------------------|-------------------|----------------|--------------|-----------------|-------------|--------------|
| ADJ Apple Inc                       |                   | 2              | riods 15     | Quarters        | Cur FRO     | (USD) 🔹 🕰    |
| 1) Key Stats 2) I/S 3) B/S 4) C     | PDF               |                |              |                 |             |              |
| II) Profitability 12) Growth 13) Cr | Excel             |                | 73) Curre    | nt Template     | 17) Yield / | Analysis 🔻 🕨 |
| n Millions of USD except Per Share  | Excel Template    | Library (XLTP) | 74) Custo    | m Report        | 2017 Q1     | 2017 Q2 🔺    |
| Months Ending                       |                   |                |              |                 | 31/2016     | 04/01/2017   |
| Returns                             |                   |                |              |                 |             |              |
| Return on Common Equity             | 42.71             | 39.06          | 37.90        | 36.90           | 34.69       | 34.57        |
| Return on Assets                    | 19.36             | 17.89          | 16.52        | 14.93           | 14.48       | 14.29        |
| Return on Capital                   | 30.99             | 26.85          | 24.89        | 23.45           | 22.61       | 21.29        |
| Return on Invested Capital          | 29.83             | 25.77          | 23.79        | 20.08           | 21.35       | 19.91        |
|                                     |                   |                |              |                 |             |              |
| Margins                             |                   |                |              |                 |             |              |
| II ► Gross Margin                   | 40.10             | 39.40          | 38.02        | 38.02           | 38.51       | 38.93        |
| EBITDA Margin                       | 35.75             | 32.57          | 29.82        | 30.54           | 33.63       | 31.06        |
| II Operating Margin                 | 31.86             | 27.67          | 23.86        | 25.10           | 29.81       | 26.65        |
| Incremental Operating Margin        | -                 | -57.57         | -54.89       | -61.56          |             | 4.70         |
| II Pretax Margin                    | 32.39             | 27.97          | 24.72        | 26.01           | 30.86       | 27.76        |
| Income before XO Margin             | 24.20             | 20.80          | 18.41        | 19.24           | 22.83       | 20.85        |
| Met Income Margin                   | 24.20             | 20.80          | 18.41        | 19.24           | 22.83       | 20.85        |
| Net Income to Common Margin         | 24.20             | 20.80          | 18.41        | 19.24           | 22.83       | 20.85        |
|                                     |                   |                |              |                 |             |              |
| Additional                          |                   |                |              |                 |             |              |
| Effective Tax Rate                  | 25.28             | 25.64          | 25.53        | 26.04           | 26.01       | 24.89        |
| Dvd Payout Ratio                    | 15.78             | 27.38          | 39.98        | 34.07           | 17.00       | 27.09        |
| I Sustainable Growth Rate           | 35 07             | 25 22          | <b>22 22</b> | 74 77           | 28 80       | 25 21 ₹      |
| << < > >>                           |                   |                |              |                 |             |              |
|                                     |                   |                |              |                 |             |              |
|                                     |                   |                |              |                 |             |              |
|                                     |                   |                |              |                 |             |              |
|                                     |                   |                |              |                 |             |              |
|                                     |                   |                |              |                 |             |              |
|                                     |                   |                |              |                 |             |              |
|                                     |                   |                |              |                 |             |              |
| Suggested Functions ANR Get an      | alyst recommendat | ions & ratings | EQRV Se      | e who's trading | rich or che | ар           |
|                                     |                   |                |              |                 |             |              |

### How to display sequential and year over year change in financial statements figures

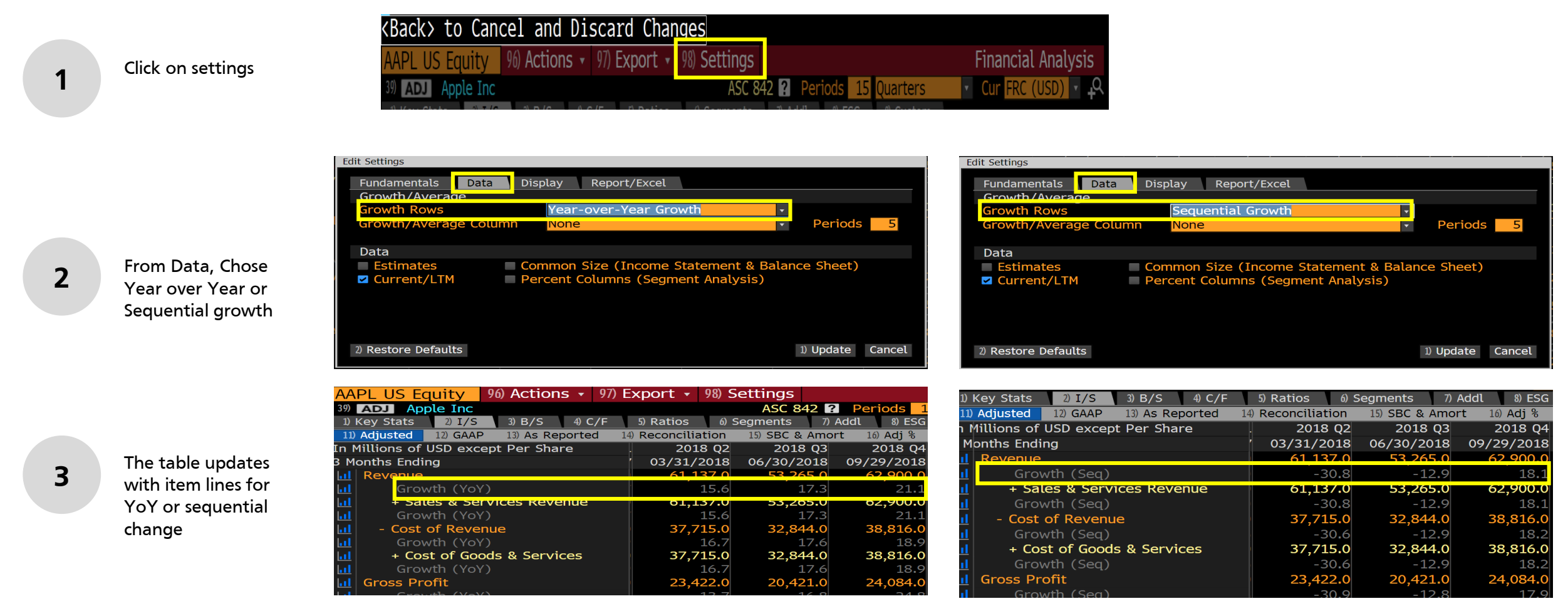

#### How to graph a company's stock price

The chart on the right is the standard graph you get when you run the **GP** function. The 1 year daily price is plotted on the top (shaded blue), the bottom graphs show the volume and a moving average of the volume.

Next we will see how we can customize this chart.

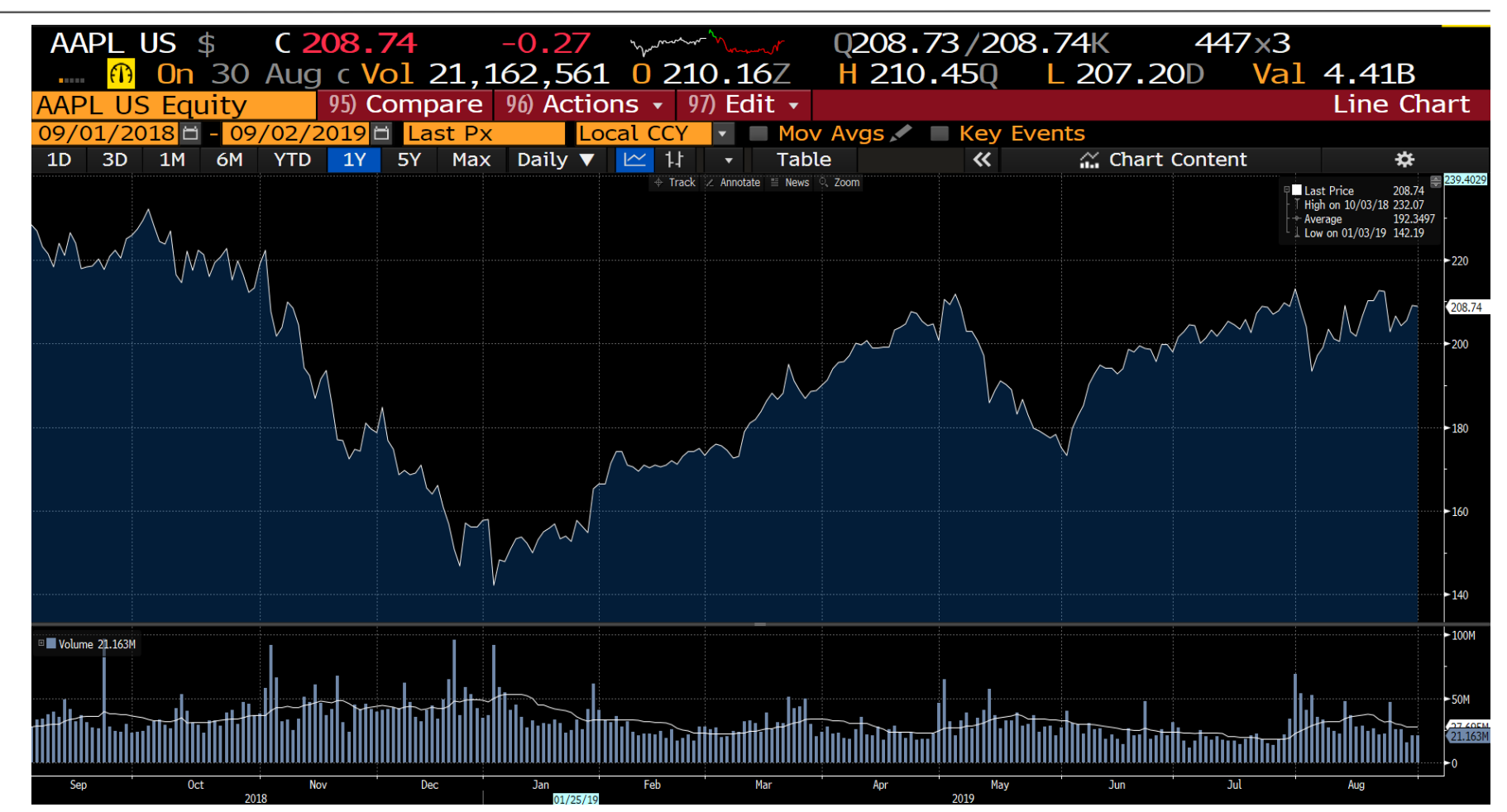

### How to change the range and frequency of your chart

You can change the historical range of your data to 1 day, 1M, 6M, YTD etc.

| APPLE INC Equity ▼ GP ▼ Related Functions Menu      Menu      Menu |                                                                                                    |         |          |          |          |           |           |  |  |  |  |  |
|----------------------------------------------------------------------------------------------------|----------------------------------------------------------------------------------------------------|---------|----------|----------|----------|-----------|-----------|--|--|--|--|--|
|                                                                                                    |                                                                                                    |         |          |          |          |           |           |  |  |  |  |  |
| Click to select a periodic                                                                                                    | ity., <ba< th=""><th>ack&gt;</th><th>to C</th><th>Close</th><th><u>)</u></th><th></th><th></th></ba<> | ack>    | to C     | Close    | <u>)</u> |           |           |  |  |  |  |  |
| AAPL US Equity 95) Compare                                                                                                    | 96) Actions                                                                                           | • 97) E | Edit 👻   |          |          |           |           |  |  |  |  |  |
| 09/01/2018 - 09/02/2019 Last Px                                                                                                    | Local C                                                                                               | CY 🔽    | Мо       | v Avgs   |          | Key Ev    | /ents     |  |  |  |  |  |
| 1D 3D 1M 6M YTD 1Y 5Y Max                                                                                                    | Daily 🔻 🗠                                                                                             | 11 -    | Tab      | ole      |          | ~         | <u>.</u>  |  |  |  |  |  |
|                                                                                                    |                                                                                                    |         |          |          |          |           |           |  |  |  |  |  |
| $\wedge$                                                                                                    | Historical                                                                                            |         |          |          |          |           |           |  |  |  |  |  |
|                                                                                                    | Daily                                                                                                 | 3M      | 6M       | 1Y       | 2Y       | 3Y        | 5Y        |  |  |  |  |  |
|                                                                                                    | Weekly                                                                                                | 1Y      | 2Y       | 3Y       | 4Y       | 5Y        | 10Y       |  |  |  |  |  |
|                                                                                                    | Monthly                                                                                               | 5Y      | 10Y      | 15Y      | 20Y      | 25Y       | 30Y       |  |  |  |  |  |
| $\bigvee$                                                                                                    | Quarterly                                                                                             | 10Y     | 20Y      | 25Y      | 30Y      | 40Y       | 50Y       |  |  |  |  |  |
|                                                                                                    | Yearly                                                                                                | 10Y     | 20Y      | 25Y      | 30Y      | 40Y       | 50Y       |  |  |  |  |  |
|                                                                                                    | Intraday                                                                                              | 10      | 20       | 20       | 40       | 50        | 100       |  |  |  |  |  |
|                                                                                                    | I ICK                                                                                                 | 1D      | 2D       | 3D       | 4D       | 5D        | TOD       |  |  |  |  |  |
|                                                                                                    |                                                                                                    |         | 20       | 3D<br>2D | 40       | FD        | 100       |  |  |  |  |  |
|                                                                                                    |                                                                                                    |         | 20       | עכ       | 40<br>40 | 50        | 100       |  |  |  |  |  |
|                                                                                                    | 5 Min                                                                                                 |         | 20       | 50       |          |           | 200       |  |  |  |  |  |
|                                                                                                    | 15 Min                                                                                                | 20      | 40<br>40 | 50       | 100      | 200       | 300       |  |  |  |  |  |
|                                                                                                    | 30 Min                                                                                                | 100     | 200      | 200      | 60D      | 20D<br>3M | 50D<br>6M |  |  |  |  |  |
| V V                                                                                                    | 60 Min                                                                                                | 100     | 200      | 300      | 60D      | 3M        | 6M        |  |  |  |  |  |
| ,                                                                                                    | 120 Min                                                                                               | 10D     | 20D      | 30D      | 60D      | ЗМ        | 6M        |  |  |  |  |  |
|                                                                                                    | 240 Min                                                                                               | 10D     | 20D      | 30D      | 60D      | 3M        | 6M        |  |  |  |  |  |
| © Volume 21.163M                                                                                                    | Custom                                                                                                | Enter   | a custo  | om per   | iod/ra   | nge.      |           |  |  |  |  |  |
|                                                                                                    | Shortcuts                                                                                             | Custor  | nize p   | eriod/ı  | range s  | shortci   | uts.      |  |  |  |  |  |
|                                                                                                    |                                                                                                    |         |          |          |          | Close     |           |  |  |  |  |  |
|                                                                                                    |                                                                                                    |         |          | hilundud | itaatta  |           |           |  |  |  |  |  |
|                                                                                                    |                                                                                                    |         |          |          |          |           |           |  |  |  |  |  |

You can select the frequency of your data to Daily, Weekly, Monthly etc.

### Adding additional securities to your chart/graph

One way to add an additional security to your graph is through the compare button on your graph page. In this case, we are adding S&P 500 index to the chart.

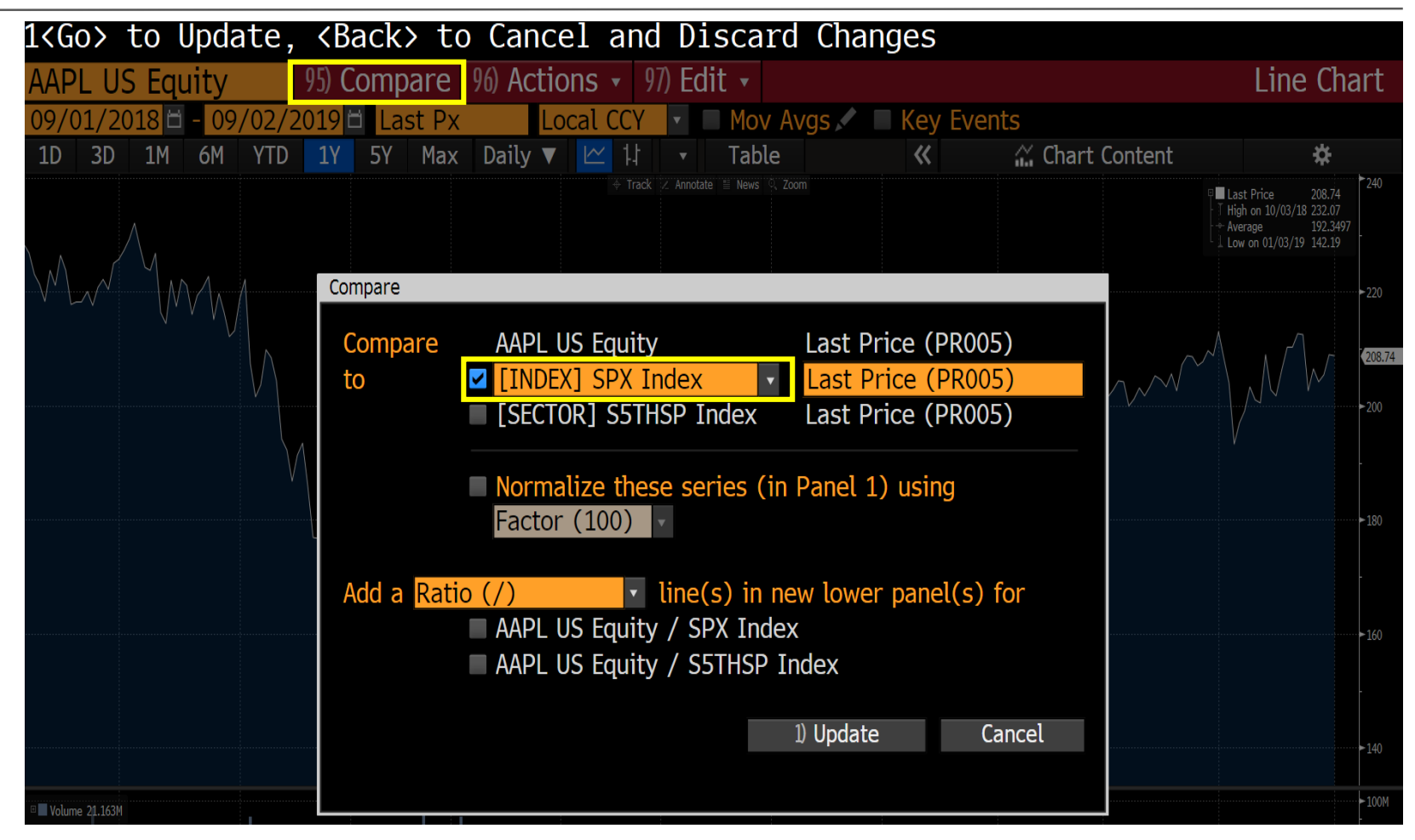

### Adding additional securities to your chart/graph

A second way to add securities to your chart is through the Chart Content button. Click on the chart content button and add as many securities as you wish to your graph.

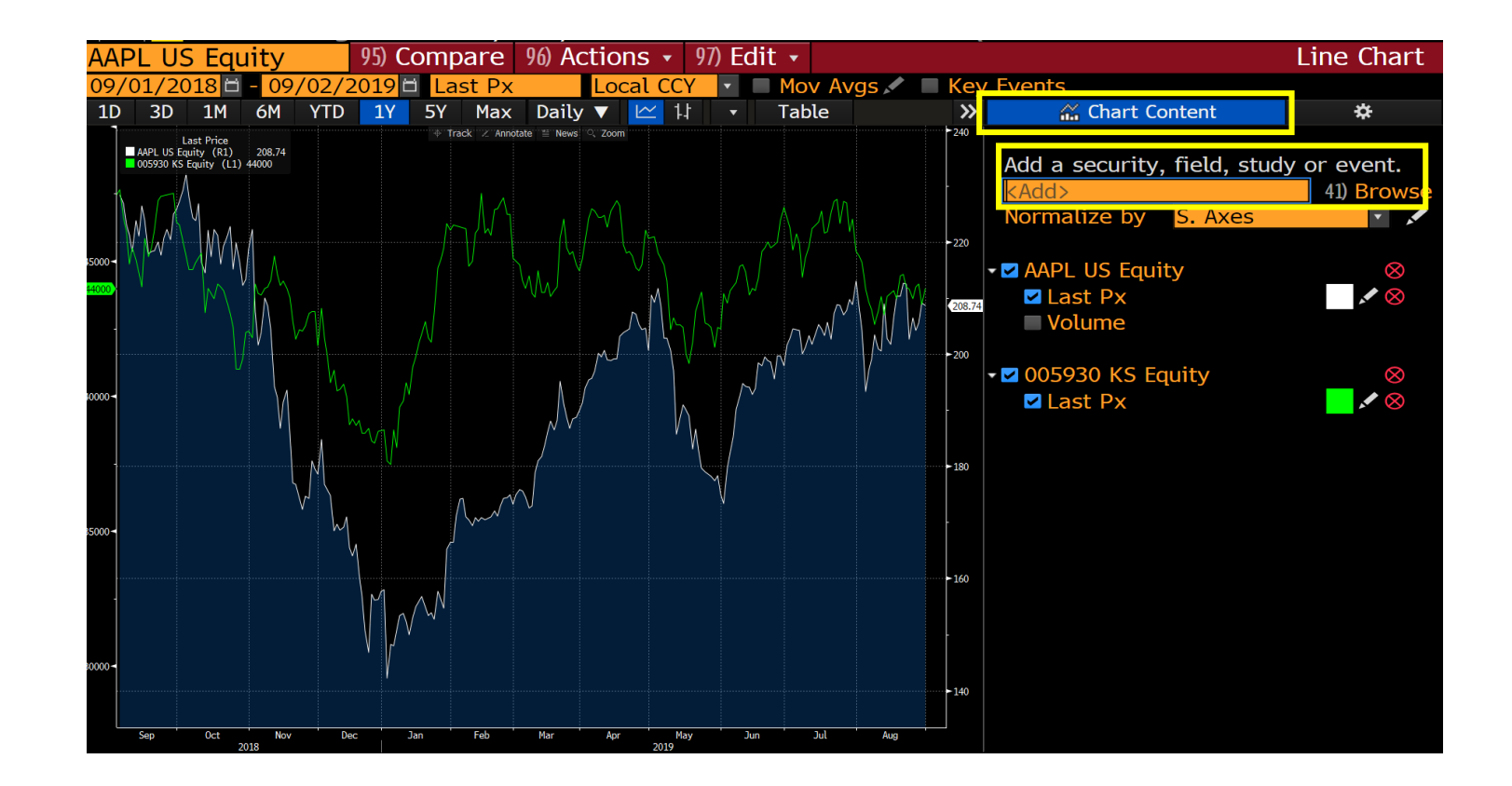

# Bloomberg **GP** Function – Editing charts

Click on the edit button to access the graph editing menu

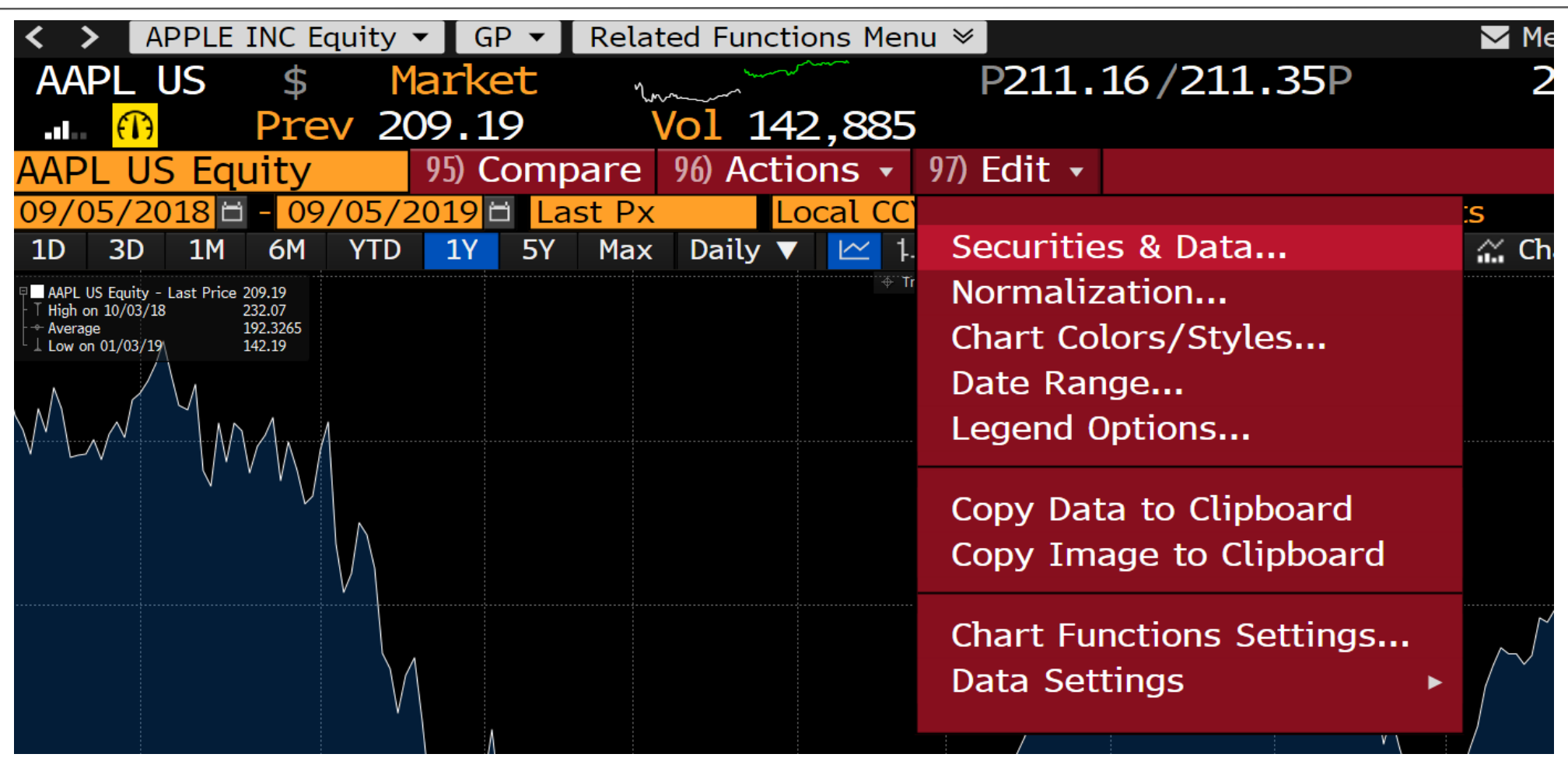

# Bloomberg **GP** Function – Editing charts

### Editing line color, style, thickness, shading and axis

#### Editing line axis

| 21)   | Securi | ties & | Da  | ita     | 22) 1 | Norma | lizatio | n    | 23) Colo | r/Style | e 24)   | Da  | ate Range  | 25)    | Legend                |          |       |     |
|-------|--------|--------|-----|---------|-------|-------|---------|------|----------|---------|---------|-----|------------|--------|-----------------------|----------|-------|-----|
| 11) A | dd Se  | ries 🧃 | -   | 🗹 Lini  | k Sa  | ame S | Securi  | ties | Show     | Price   | e as Yi | elc | l 🔲 Link S | Same F | -ields <mark>L</mark> | ocal CUR | •     |     |
|       | Pan /  | Axis   | 5   | Securit | ty    |       | Data    | Seri | es       | Multi   | Spread  | 1   | Security   |        | Data S                | Series   | Multi | i   |
|       | 1 -    | R2     | • / | AAPL U  | JS E  | quity | Last    | Px   |          | 1       | None    | ▼   |            |        |                       |          | 1     | . 0 |
| ✓     | 1 -    | R1     | - 1 | NVDA L  | JS E  | quity | Last    | Px   |          | 1       | None    | ▼   |            |        |                       |          | 1     |     |

#### The rest...

| er | H/L |
|----|-----|
|    |     |
| •  |     |
| •  |     |
|    | •   |

## Bloomberg **GP** Function – Rebasing Charts

### How to rebase a ticker/chart to 100

Think of rebasing in this way. If you had \$100 invested in a security at the beginning the period how much would you have at the end of the period. Notice how in our Example, if you bought \$100 of Apple and \$100 of NASDAQ 1 year ago, you would have ~\$91 of Apple and \$92 of NASDAQ today.

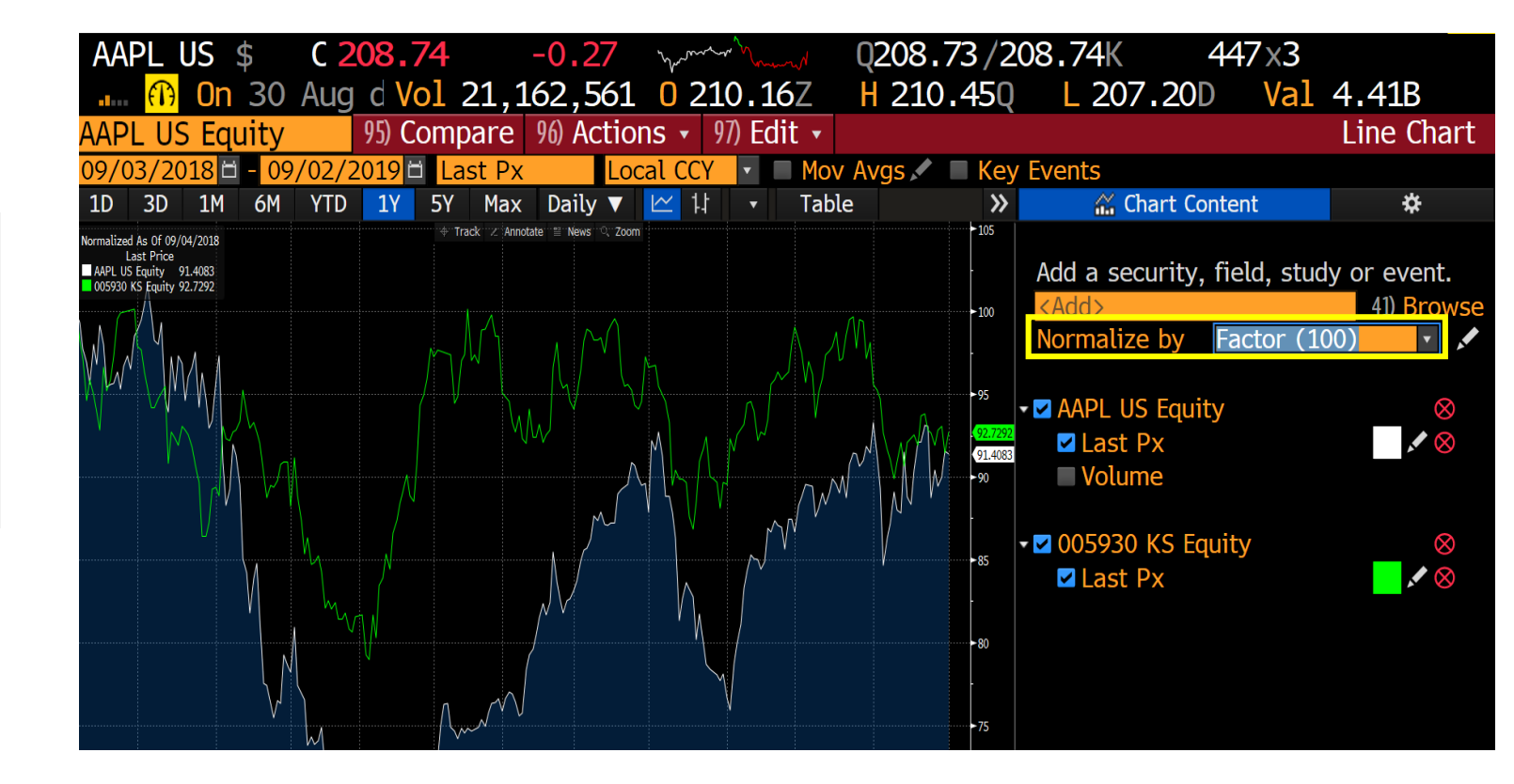

# Bloomberg **GP** Function – Normalizing Charts

### How to display the % change of a ticker/chart

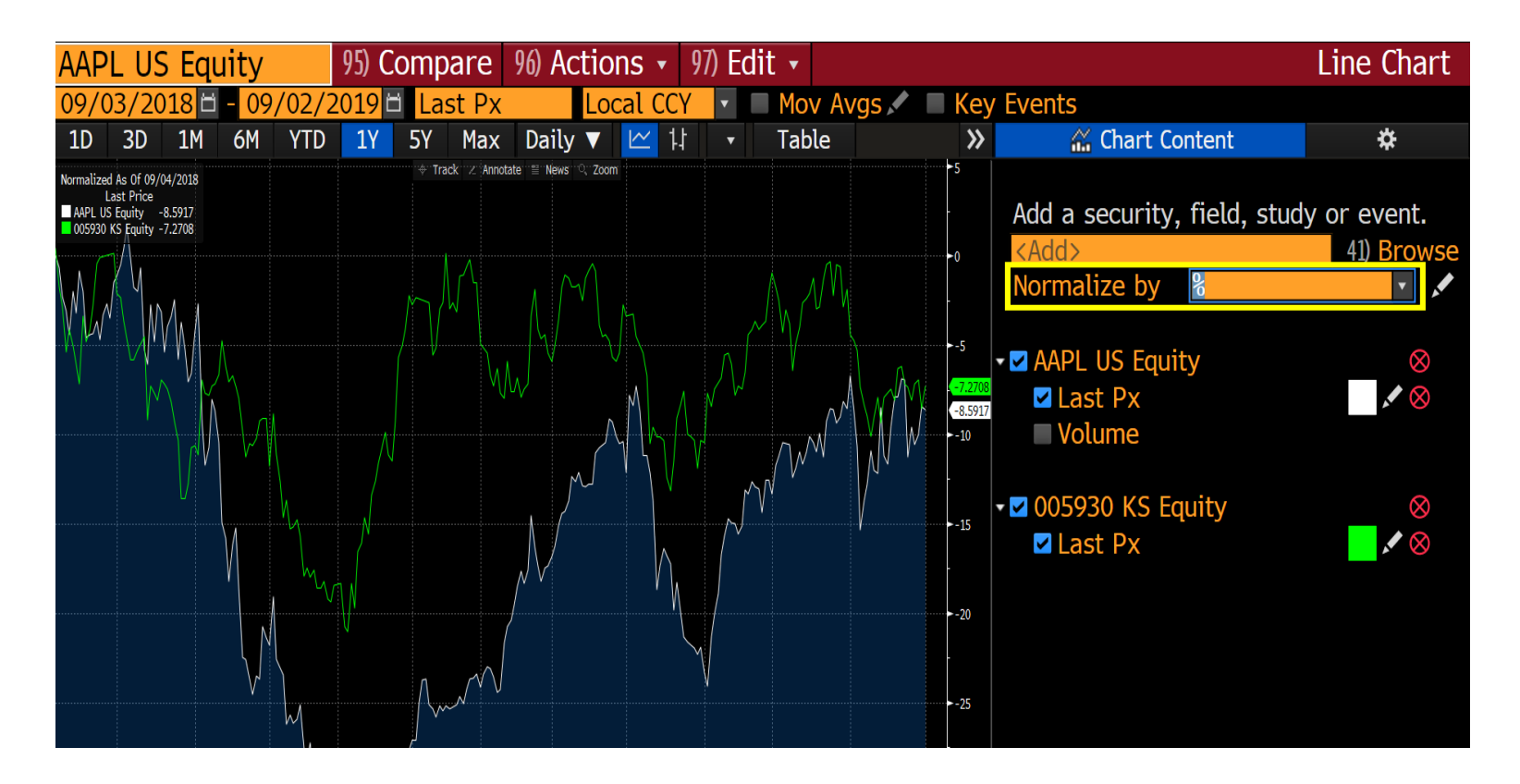

# Bloomberg **HCP** Function

How to find a company's historical stock price and percentage change

HCP displays a table of the historical daily, weekly etc. stock price along with corresponding net and percentage changes.

| <    | > APP      | E INC Equity 🔻     | HCP 🖪 | Related F  | unctio | ns Men | u ≫ ]      |        |           | 🖂 Mes | ssage   | *        | ▼ □▼ ☆▼ ?▼        |
|------|------------|--------------------|-------|------------|--------|--------|------------|--------|-----------|-------|---------|----------|-------------------|
| AA   | APL US     | \$ C 208           | .74   | -0.2       | 27     | hours  | ~ mant     | Q208.7 | 3/208.    | 74K   | 4       | 47×3     |                   |
|      | I <u> </u> | n 30 Aug d         | Vol   | 21,162,5   | 61     | 0 21   | 0.16Z      | H 210. | 450       | 207.  | 20D     | Val      | 4.41B             |
| AA   | PL US E    | auity              |       | 96) Export |        | 97     | ) Settings |        |           | His   | storica | al Price | e with % Chq      |
| App  | le Inc     |                    |       |            |        |        | . 3        | Hie    | gh        | 2     | 32.07   | on       | 10/03/18          |
| Ran  | ge 🚺       | 9/04/2018 🗃 -      | 08/   | ′30/2019 🗖 | Pei    | riod   | Daily      | - Lo   | W         | 1     | 42.19   | on       | 01/03/19          |
| Mar  | ket La     | st Price           | Volu  | me 🔹       | Cur    | rency  | USD 🔻      | Av     | erage     | 192   | .3497   |          | 32,795,385        |
| View | N P        | rice with % Chg    | •     |            |        |        |            | Ne     | t Chg     |       | 19.62   |          | -8.59% <b>+</b> Q |
|      | Da         | te Last F          | Price | Net C      | hange  | 2      | % Change   |        | Volume    |       | Net Ch  | ange     | % Change ▲        |
| Fr   | 08/30/     | <mark>19</mark> 20 | 8.74  |            | 27     | 7      | -0.13%     | 21     | 1,162,561 |       | +154    | 1,909    | +0.74%            |
| Th   | 08/29/     | <mark>19</mark> 20 | 9.01  |            | +3.48  | 3      | +1.69%     | 21     | 1,007,652 |       | +5,050  | 0,020    | +31.65%           |
| We   | 08/28/     | <mark>19</mark> 20 | 5.53  |            | +1.37  | 7      | +0.67%     | 15     | 5,957,632 |       | -9,939  | 9,712    | -38.38%           |
| Tu   | 08/27/     | <mark>19</mark> 20 | 94.16 |            | -2.33  | 3      | -1.13%     | 25     | 5,897,344 |       | -168    | 3,786    | -0.65%            |
| Мо   | 08/26/     | <mark>19</mark> 20 | 6.49  |            | +3.85  | 5      | +1.90%     | 26     | 6,066,130 |       | -20,816 | 5,713    | -44.40%           |
|      |            |                    |       |            |        |        |            |        |           |       |         |          |                   |
| Fr   | 08/23/     | <b>19</b> 20       | 2.64  |            | -9.82  | 2      | -4.62%     | 46     | 6,882,843 | +     | +24,61  | 5,024    | +110.54%          |
| Th   | 08/22/     | <mark>19</mark> 21 | .2.46 |            | 18     | 3      | -0.08%     | 22     | 2,267,819 |       | +703    | 3,072    | +3.26%            |
| We   | 08/21/     | <mark>19</mark> 21 | .2.64 |            | +2.28  | 3      | +1.08%     | 21     | l,564,747 |       | -5,354  | 1,782    | -19.89%           |
| Tu   | 08/20/     | <b>19</b> 21       | .0.36 |            | +.02   | L      | +0.00%     | 26     | 5,919,529 |       | +2,487  | 7,614    | +10.18%           |
| Мо   | 08/19/     | <mark>19</mark> 21 | .0.35 |            | +3.85  | 5      | +1.86%     | 24     | ,431,915  |       | -4,383  | 1,709    | -15.21%           |
|      |            |                    |       |            |        |        |            |        |           |       |         |          |                   |
| Fr   | 08/16/     | <mark>19</mark> 20 | 6.50  |            | +4.76  | 5      | +2.36%     | 28     | 3,813,624 |       | +93(    | 0,261    | +3.34%            |
| Th   | 08/15/     | <mark>19</mark> 20 | 1.74  |            | -1.0   | L      | -0.50%     | 27     | 7,883,363 |       | -8,664  | 4,080    | -23.71%           |
| We   | 08/14/     | <mark>19</mark> 20 | 2.75  |            | -6.22  | 2      | -2.98%     | 36     | 6,547,443 |       | -10,992 | 2,343    | -23.12%           |
| Tu   | 08/13/     | <mark>19</mark> 20 | 8.97  |            | +8.49  | 9      | +4.23%     | 47     | 7,539,786 | 4     | +25,057 | 7,897    | +111.46%          |
| Мо   | 08/12/     | <mark>19</mark> 20 | 0.48  |            | 53     | L      | -0.25%     | 22     | 2,481,889 |       | -2,137  | 7,857    | -8.68%            |
|      |            |                    |       |            |        |        |            |        |           |       |         |          |                   |
| Fr   | 08/09/     | <b>19</b> 20       | 0.99  |            | -2.44  | 1      | -1.20%     | 24     | ,619,746  |       | -2,389  | 9,777    | -8.85%            |
| Th   | 08/08/     | <b>19</b> 20       | 3.43  |            | +4.39  | 9      | +2.21%     | 27     | 7,009,523 |       | -6,354  | 1,877    | -19.05%           |
| We   | 08/07/     | 19 19              | 9.04  |            | +2.04  | 1      | +1.04%     | 33     | 3,364,400 |       | -2,460  | ),387    | -6.87%-           |

# Bloomberg **HCP** Function

### How to export a security's historical price data to Excel

| APPLE INC Equity •     | HCP - Related Function | ons Menu ⊗   |             | 🗹 Message      | ★▼ ⊑▼ ☆▼ ?▼       |
|------------------------|------------------------|--------------|-------------|----------------|-------------------|
| AAPL US \$ C 208       | <b>74</b> -027         | warman Q     | 208.73/208. | 74K 447 x3     |                   |
| 📶 <u> </u> On 30 Aug d | Vol 21.162.561         | 0 210.16Z H  | 210.450     | L 207.20D Va   | 1 4.41B           |
| AAPL US Equity         | 96) Export             | 97) Settings |             | Historical Pri | ce with % Chg     |
| Apple Inc              |                        |              | High        | 232.07 on      | 10/03/18          |
| Range 09/04/2018 -     | 08/30/2019 🖬 Pe        | riod Daily 🔹 | Low         | 142.19 on      | 01/03/19          |
| Market Last Price      | Volume 🔹 Cu            | rrency USD 🔹 | Average     | 192.3497       | 32,795,385        |
| View Price with % Chg  | •                      |              | Net Chg     | -19.62         | -8.59% <b>+</b> Q |
| Date 🖊 Last P          | Price Net Change       | e % Change   | Volume      | Net Change     | % Change •        |
| Fr 08/30/19 20         | .2                     | 7 -0.13%     | 21,162,561  | +154,909       | +0.74%            |
| Th 08/29/19 20         | 9.01 +3.4              | 8 +1.69%     | 21,007,652  | +5,050,020     | +31.65%           |
| We 08/7/3/19 20        | +1.3                   | 7 +0.67%     | 15,957,632  | -9,939,712     | -38.38%           |
| Tu 05/27/19 20         | -2.3                   | 3 -1.13%     | 25,897,344  | -168,786       | -0.65%            |
| Mo 08/26/19 20         | +3.8                   | 5 +1.90%     | 26,066,130  | -20,816,713    | -44.40%           |

To export the data to excel click on the export button on top

|    | <b>н</b> 5 | ð      | £ -                   | ÷        |          |          |         |       |         |        |      |           |         |            |                        |
|----|------------|--------|-----------------------|----------|----------|----------|---------|-------|---------|--------|------|-----------|---------|------------|------------------------|
|    |            | _      |                       |          |          |          |         |       |         |        |      |           |         |            |                        |
|    | File Ho    | me     | Insert                | Page Lay | /out     | Formulas | s Dat   | a     | Review  | View   | н    | elp Blo   | omberg  | S8         | P Capital I            |
| ľ  | Paste      | ,<br>) | Calibri<br>B          | I        | •<br>U • | 11 •     | AÎ<br>A | A -   | =       | =      | 1    |           | ₹       | ab<br>c₽ W | rap Text<br>erge & Cen |
|    | Clipboard  | G.     |                       |          | Font     |          |         | G     |         |        |      | Alian     | ment    |            |                        |
|    | cipboara   |        |                       |          | 1 Unit   |          |         |       |         |        |      | Aigh      | incrit. |            |                        |
| 19 | -          | ·      | $\times$ $\checkmark$ | $f_{x}$  |          |          |         |       |         |        |      |           |         |            |                        |
|    | А          |        |                       | в        |          |          | С       |       | D       | E      |      | F         | G       |            | н                      |
| 1  | Security   | AAPLU  | JS Equity             |          |          |          |         |       |         |        |      |           |         |            |                        |
| 2  | Start Date |        |                       |          | 9/4/2    | 018 0:00 |         |       |         |        |      |           |         |            |                        |
| 3  | End Date   |        |                       |          | 8/30/2   | 019 0:00 |         |       |         |        |      |           |         |            |                        |
| 4  | Period     | D      |                       |          |          |          |         |       |         |        |      |           |         |            |                        |
| 5  | Currency   | USD    |                       |          |          |          |         |       |         |        |      |           |         |            |                        |
| 6  |            |        |                       |          |          |          |         |       |         |        |      |           |         |            |                        |
| 7  | Date       | PX_LAS | ST                    |          |          |          | Change  | % Ch  | ange    | PX_VOL | JME  | Change    | % Chan  | ge         |                        |
| 8  | 8/30/2019  |        |                       |          |          | 208.74   | -0.27   | -0.12 | 9180422 | 2116   | 2561 | 154909    | 0.7373  | 93213      |                        |
| 9  | 8/29/2019  |        |                       |          |          | 209.01   | 3.48    | 1.69  | 3183477 | 2100   | 7652 | 5050020   | 31.646  | 542473     |                        |
| 10 | 8/28/2019  |        |                       |          |          | 205.53   | 1.37    | 0.6   | 7104232 | 1595   | 7632 | -9939712  | -38.381 | 20233      |                        |
| 11 | 8/27/2019  |        |                       |          |          | 204.16   | -2.33   | -1.12 | 8383941 | 2589   | 7344 | -168786   | -0.6475 | 29956      |                        |
| 12 | 8/26/2019  |        |                       |          |          | 206.49   | 3.85    | 1.89  | 9921042 | 2606   | 6130 | -20816713 | -44.401 | 55858      |                        |
| 13 | 8/23/2019  |        |                       |          |          | 202.64   | -9.82   | -4.62 | 2046503 | 4688   | 2843 | 24615024  | 110.54  | 07943      |                        |
| 14 | 8/22/2019  |        |                       |          |          | 212.46   | -0.18   | -0.08 | 4650113 | 2226   | 7819 | 703072    | 3.2602  | 284018     |                        |
| 15 | 8/21/2019  |        |                       |          |          | 212.64   | 2.28    | 1.08  | 3856246 | 2156   | 4747 | -5354782  | -19.891 | 81163      |                        |
| 16 | 8/20/2019  |        |                       |          |          | 210.36   | 0.01    | 0.00  | 4753981 | 2691   | 9529 | 2487614   | 10.181  | 82161      |                        |
| 17 | 8/19/2019  |        |                       |          |          | 210.35   | 3.85    | 1.8   | 6440678 | 2443   | 1915 | -4381709  | -15.207 | 707357     |                        |
| 18 | 8/16/2019  |        |                       |          |          | 206.5    | 4.76    | 2.35  | 9472588 | 2881   | 3624 | 930261    | 3.3362  | 258256     |                        |
| 19 | 8/15/2019  |        |                       |          |          | 201.74   | -1.01   | -0.49 | 8150432 | 2788   | 3363 | -8664080  | -23.706 | 539172     |                        |
| 20 | 8/14/2019  |        |                       |          |          | 202.75   | -6.22   | -2.97 | 6503804 | 3654   | 7443 | -10992343 | -23.122 | 40741      |                        |
| 21 | 8/13/2019  |        |                       |          |          | 208.97   | 8.49    | 4.23  | 4836393 | 4753   | 9786 | 25057897  | 111.45  | 81475      |                        |
| 22 | 8/12/2019  |        |                       |          |          | 200.48   | -0.51   | -0.25 | 3743967 | 2248   | 1889 | -2137857  | -8.6835 | 605508     |                        |
|    | 0/0/0040   |        |                       |          |          | 200.00   | ~ * *   |       |         |        |      |           | 0.0470  |            |                        |

How to use Bloomberg's Excel Ribbon to download data directly into Excel

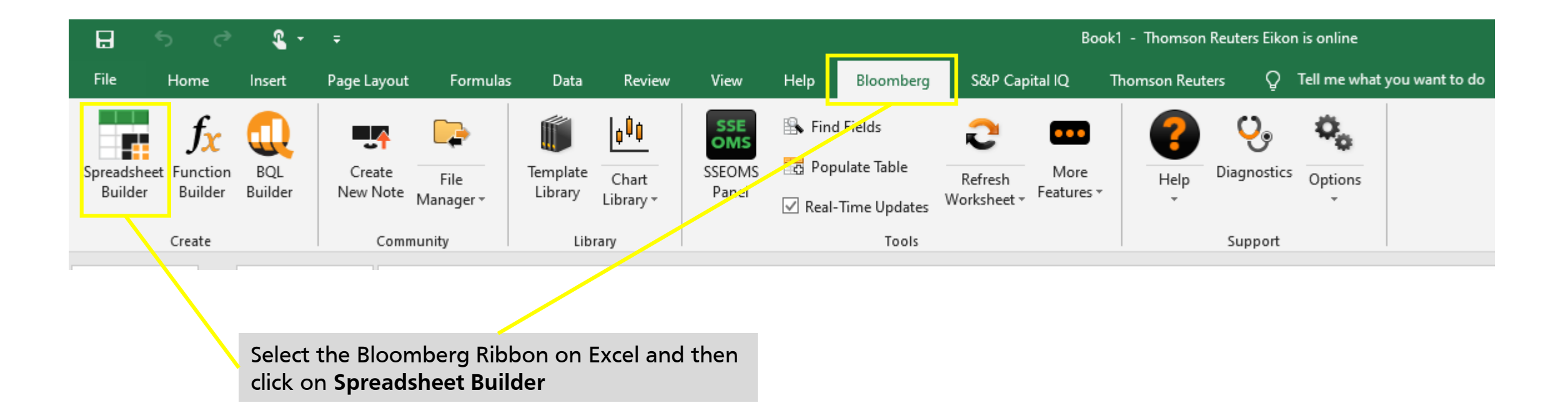

### How to use Bloomberg's Excel Ribbon to download data directly into Excel

| Spreadsheet Builder ? ×                                                          | Spreadsheet Builder                                                        | ? ×                                 | Spreadsheet Builder                                                                                       | ? X                                   |
|----------------------------------------------------------------------------------|----------------------------------------------------------------------------|-------------------------------------|----------------------------------------------------------------------------------------------------|---------------------------------------|
| Use this Spreadsheet Builder to customize the data and layout of your Excel file | History Layout 1 Select Securities 2 Select Fields 3                       | Set Date Range 4 Preview and Create | History Layout 1 Select Securities 2 Select Fields                                                        | 3 Set Date Range 4 Preview and Create |
| Screen for Securities                                                            | All Securities                                                             | Selected Securities                 | All Fields                                                                                                | Selected Fields                       |
| Equity and Fund Screening                                                        |                                                                            |                                     |                                                                                                    |                                       |
| Examples                                                                         | Рівм                                                                       | AAPL US Equity                      | ₽ pe                                                                                                    | Net Income/Net Pro /  Revenue /       |
| Monitor Real-Time/Current Data Fields                                            | 🗉 Recently Used                                                            |                                     | T Describe Used                                                                                           | Kevende , m                           |
| Blank Data Table                                                                 | Security Monitor     Shared Monitor     NW Monitor                         | -                                   | Favorites     New Fields     Analysis                                                                     | *                                     |
| Analyze Historical Data                                                          | Shared NW Monitor     Portfolio     Equity Index                           |                                     | Corporate Actions     Descriptive                                                                         |                                       |
| Technical Analysis (End of Day)                                                  | Fixed Income Index     Custom Index (CIX)                                  | ت<br>ل                              | Earnings Estimates     Fundamentals     Market Activity                                                   | •<br>•                                |
| Track Intraday Price Action                                                      | Benchmark     EMS Orders     Equity Screen                                 | â                                   |                                                                                                    |                                       |
| Technical Analysis (Bars)                                                        | <ul> <li>☑ Security List (LST)</li> <li>☑ Fund Screen (FSRC)</li> </ul>    |                                     |                                                                                                    |                                       |
| Bloomberg Cancel                                                                 | Bloomberg                                                                  | Previous Next Cancel                | Bloomberg                                                                                                 | Previous Next Cancel                  |
| 1 After your click on<br>spreadsheet builder, chose<br>Historical Data Table     | 2<br>Search for the securities y<br>want to download from t<br>search bar. | ou<br>he                            | <b>3</b> Search for or select the f<br>(i.e.: Net Income, PE etc.<br>want to download from<br>search bar. | fields<br>.) you<br>the               |

### How to use Bloomberg's Excel Ribbon to download data directly into Excel

The date calendar allows you to chose spe beginning and ending dates as a range for data, along with the frequency of the data Monthly, Quarterly etc.

|                                        |                                                  | Spreadsheet                                         | Builder                                            |                                          |                      | ŕ                     | 2 X Co                          | ontrol your data |              |
|----------------------------------------|--------------------------------------------------|-----------------------------------------------------|----------------------------------------------------|------------------------------------------|----------------------|-----------------------|---------------------------------|------------------|--------------|
| rs you to chose spe                    | cific                                            | History Layout                                      | 1 Select Securities                                | 2 Select Fields                          | 3 Set Date Range     | 4 Preview and C       | reate                           | frequency        |              |
| equency of the data                    | a: Daily,                                        | Date Calendar<br>From 08/03/2019                    | Period Calendar                                    | Relative Calendar                        | Periodicity Daily    | ▼ i                   |                                 |                  |              |
|                                        |                                                  |                                                     | Spreadshe<br>History Layout                        | et Builder<br>1 Select Securities        | 2 Select Fields      | 3 Set Date Range      | ?<br>4 Preview and Crea         | x                |              |
| Relative calendar a of periods (Quarte | allows you to c<br>ers, Days, Years              | hose a number<br>etc.) to display                   | y Date Calendar                                    | Period Calend       Actual         Years | Relative Calendar    | r 📄 🔽 Today           |                                 |                  |              |
|                                        |                                                  |                                                     | Periodicity Da                                     | ily 🔻 i                                  |                      |                       |                                 |                  |              |
|                                        |                                                  |                                                     |                                                    | Spre                                     | adsheet Builder      |                       |                                 |                  | ? ×          |
|                                        |                                                  |                                                     |                                                    | History                                  | y Layout 1 Select Se | curities 2 Select F   | ields <u>3 Set Date</u>         | Range 4 Previe   | w and Create |
|                                        | Period calend<br>fiscal/calenda<br>beginning and | ar allows to pr<br>r standard qua<br>d ending perio | ovide a<br>arters/half years<br>ds for you data ra | Date of From                             | Calendar   Period    | Calendar   Relative C | Calendar<br>Current Periodicity | Daily 🔻 🚺        |              |
|                                        |                                                  |                                                     |                                                    |                                          | Q1 Q2 Q3             | Q4                    |                                 |                  |              |

22-Oct-19

### How to use Bloomberg's Excel Ribbon to download data directly into Excel

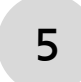

The preview window gives you control on the end result of your data dump allowing you to select the cell where you want to dump your data, transpose axes, display field names, display a single sheet per security if you're downloading data for multiple securities etc.

| Sp   | readshee                         | et Builder | r          |            |       |                  | ? ×                      |  |  |  |  |  |  |
|------|----------------------------------|------------|------------|------------|-------|------------------|--------------------------|--|--|--|--|--|--|
| Hist | ory Layout                       | 1 Select   | Securities | 2 Select I | ields | 3 Set Date Range | 4 Preview and Create     |  |  |  |  |  |  |
|      |                                  |            |            | -          | _     |                  |                          |  |  |  |  |  |  |
|      | A                                | B          | С          | D          | E     | F ≜ Start        | Cell 💾 A1                |  |  |  |  |  |  |
|      | Start Date                       | Date       |            |            |       |                  | Transpose Axes           |  |  |  |  |  |  |
| 2    | End Date                         |            |            |            |       |                  | roup by Field            |  |  |  |  |  |  |
| 4    |                                  | Security   |            |            |       |                  |                          |  |  |  |  |  |  |
| 5    |                                  | Field Name | Field Name |            |       |                  | ingle sheet per security |  |  |  |  |  |  |
| 6    | Dates                            | Field      | Field      |            |       |                  | how Security             |  |  |  |  |  |  |
| 7    | Date                             | Data       | Data       |            |       | S                | how Field Name           |  |  |  |  |  |  |
| 8    | Date                             | Data       | Data       |            |       | 🗸 S              | how Field Mnemonic       |  |  |  |  |  |  |
| 9    | Date                             | Data       | Data       |            |       |                  | how Start and End Dates  |  |  |  |  |  |  |
| 10   | Date                             | Data       | Data       |            |       |                  | have Data                |  |  |  |  |  |  |
| 11   | Date                             |            |            |            |       |                  | now Date                 |  |  |  |  |  |  |
| 12   | Date                             |            |            |            |       | Sort             |                          |  |  |  |  |  |  |
| 13   |                                  |            |            |            |       |                  | Oldest First             |  |  |  |  |  |  |
| 14   |                                  |            |            |            |       |                  | Newest First             |  |  |  |  |  |  |
| 15   |                                  |            |            |            |       |                  |                          |  |  |  |  |  |  |
| 16   |                                  |            |            |            |       |                  |                          |  |  |  |  |  |  |
| 17   |                                  |            |            |            |       |                  |                          |  |  |  |  |  |  |
| 18   |                                  |            |            |            |       | ×                |                          |  |  |  |  |  |  |
|      |                                  |            |            |            |       | ,                |                          |  |  |  |  |  |  |
|      |                                  |            |            |            |       |                  |                          |  |  |  |  |  |  |
|      |                                  |            |            |            |       |                  |                          |  |  |  |  |  |  |
| Bl   | Bloomberg Previous Finish Cancel |            |            |            |       |                  |                          |  |  |  |  |  |  |

### How to use Bloomberg's Excel Ribbon to download data directly into Excel

6

Your Bloomberg API query formula loads and displays the data you requested in Excel.

|    | Α          | В                              | С              | D |
|----|------------|--------------------------------|----------------|---|
| 1  | Start Date | -1AY                           |                |   |
| 2  | End Date   |                                |                |   |
| 3  |            |                                |                |   |
| 4  |            | AAPL US Equity                 |                |   |
| 5  |            | Net Income/Net Profit (Losses) | Revenue        |   |
| 6  | Dates      | NET_INCOME                     | SALES_REV_TURN |   |
| 7  | 9/28/2018  | 14125                          | 62900          |   |
| 8  | 12/28/2018 | 19965                          | 84310          |   |
| 9  | 3/29/2019  | 11561                          | 58015          |   |
| 10 | 6/28/2019  | 10044                          | 53809          |   |
| 11 |            |                                |                |   |
| 12 |            |                                |                |   |
| 13 |            |                                |                |   |

### How to find Excel Fields for your data

| APPLE INC Equity - F              | A 🔻 🛛 Related F   | unctions M  | In Millio                                      | ons of USD                                | 2018 Q2                               | 1    |
|-----------------------------------|-------------------|-------------|------------------------------------------------|-------------------------------------------|---------------------------------------|------|
| AAPL US \$ Mark                   | et www            | m Monund    | 3 Month                                        | is Ending                                 | 12/30/2017                            | 7    |
| $\square$ Prev 208.7              | 74 Vol            | $175_{-6}$  | . Ma                                           | rket Capitalization                       | 859,967.8                             | 8    |
| APL LIS Equity 96) Acti           | ons 🔹 97) Evr     | $rac{1}{2}$ |                                                | ash & Equir Definition<br>Snow Related Te | mplates 285,097.0                     | D    |
| A L US Leury 70 Act               |                   |             |                                                | referred & Copy "Market Ca                | O.C                                   | D    |
|                                   |                   | Dation      | <b>11</b> + To                                 | otal Deot                                 | 122,400.0                             | D    |
| ) Rey Stats 2) 1/S 3) B/S         | 4) C/F 5)         | Ratios      | Ent                                            | erprise Value                             | 697,270.8                             | 8    |
| 11) Adj Highlights 12) GAAP       | Highlights 13) E  | arnings     |                                                |                                           |                                       |      |
| Millions of USD                   | 2018 Q1           | 2018        |                                                | venue. Adi                                | 88,293,0                              | b    |
| Months Ending                     | 12/30/2017        | 03/31/2     |                                                | Growth % YoY                              | 12.7                                  | 7    |
| I Market Capitalization           | 859,967.8         | 829,38      |                                                | oss Profit Adi                            | 33 912 (                              |      |
| - Cash & Equivalents Historical N | IARKET CAD        | 267,22      |                                                |                                           | 33,71210                              |      |
| + Preferred & Other Right-click   | for more options. | Ē           |                                                | Field Descriptions                        |                                       |      |
| l + Total Debt                    | 122,400.0         | 121,84      |                                                |                                           |                                       |      |
| Enterprise Value                  | 697.270.8         | 683.99      |                                                | List of Fields                            | Field Description                     |      |
|                                   |                   |             |                                                |                                           | listerial Market Car                  |      |
| over over the field you're        |                   |             |                                                | 1) Historical Market Cap                  | Historical Market Cap                 |      |
| terested in and a pop out         |                   | Δ           | Another way to get field ids is to right click | 2) Cash and Marketable Secur              | Excel Field ID: HISTORICAL_MARKET_C   | CAP  |
| rill display the field name and   |                   | 0           | on the item you're interested in, chose        | 2) Droforrod Equity and Minor             |                                       |      |
| the Selected Fields Page on       |                   |             | Definition and you will get a pop out with     | 5) Preferreu Equity and Philor            |                                       |      |
| ne Spreadsheet Builder.           |                   | t           | the Excel Field ID.                            | 4) Short and Long Term Debt               | Total market value of all of a compar | IY S |
|                                   |                   |             |                                                |                                           |                                       |      |

#### Source: Bloomberg

3

Ir 3 |

ir W E: ir th 20

03/31, <mark>829,</mark> 267,

> 121<sub>.</sub> 683.

> > 61,

23.4

### Using the navigation Data Navigation to get data into Excel

On the Bloomberg Ribbon, click on Data Navigation.

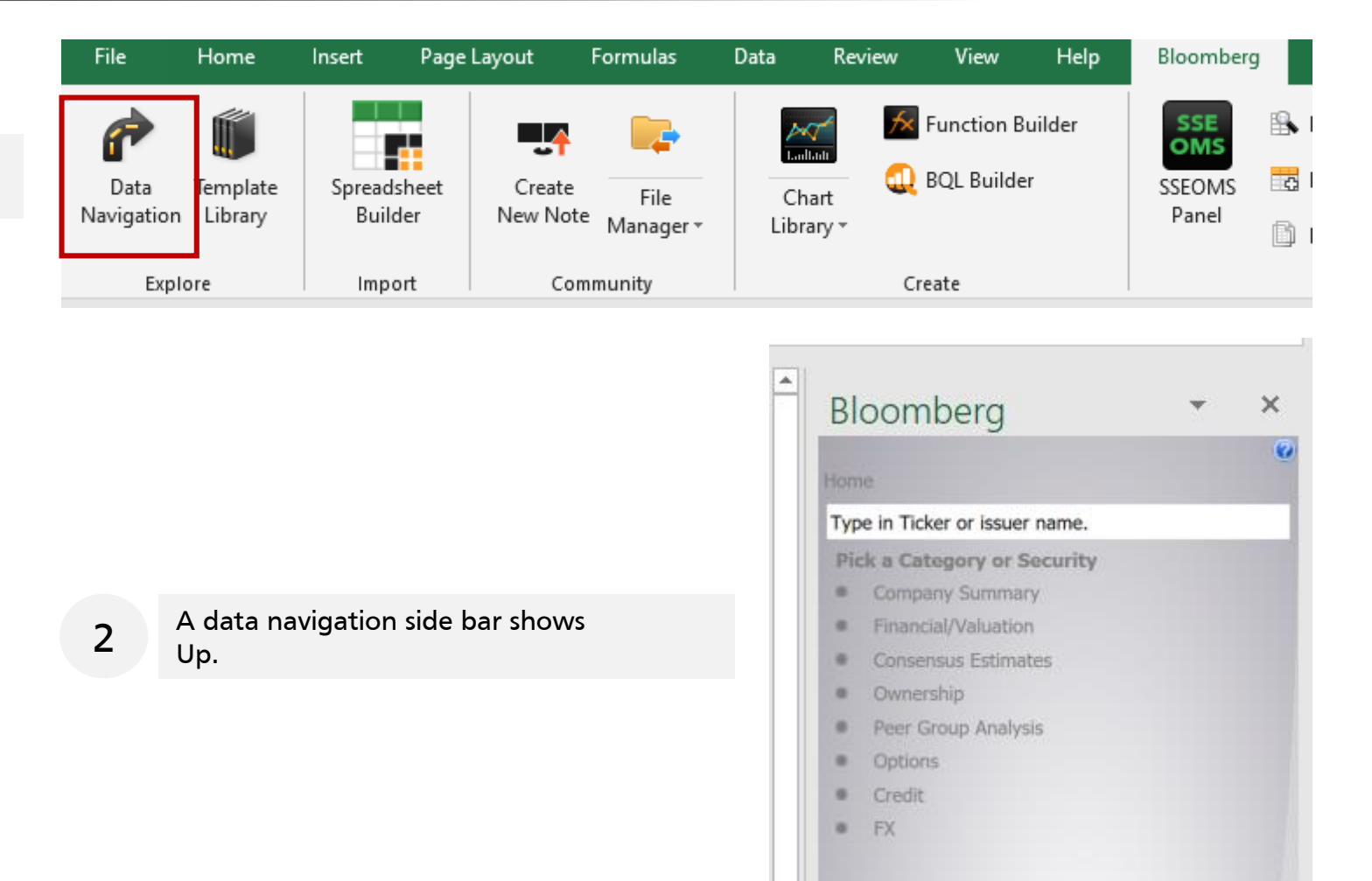

### Using the navigation Data Navigation to get data into Excel

Search and select a security for which you want data. Navigate to the category of data you want: Summary, Financial (IS/BS/CF) etc. In our this case, we pick the Financial/Valuation category and chose Income Statement

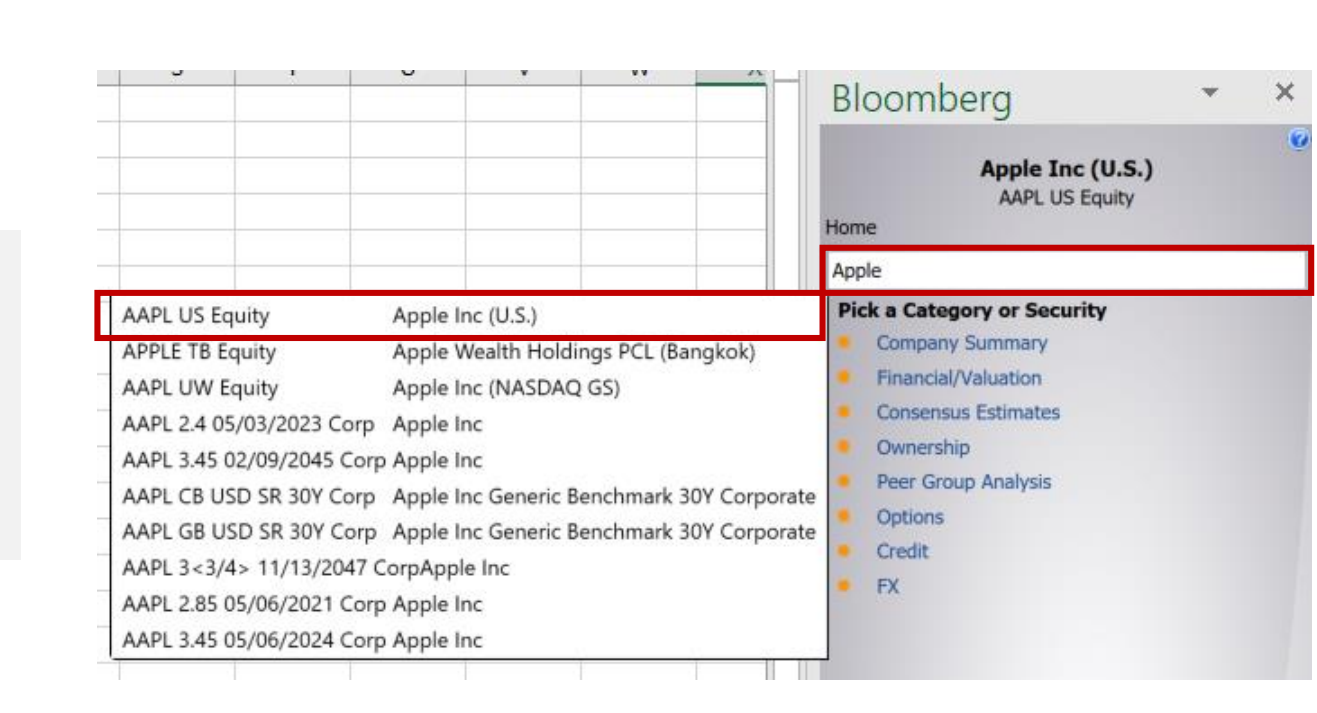

| Bloomberg                                                                           |            | •     | ×   |  |  |  |
|-------------------------------------------------------------------------------------|------------|-------|-----|--|--|--|
| Apple Inc (U.S.)<br>AAPL US Equity<br>Iome > Financial/Valuation > Income Statement |            |       |     |  |  |  |
| Type in Ticker or issuer na                                                         | ame.       | _     |     |  |  |  |
| Income Statement<br>Most Recent - Fundame                                           | entals     | ¢ (41 | 2   |  |  |  |
|                                                                                     | FY1 2018   | FY1 2 | 01  |  |  |  |
| Period End Date                                                                     | 20180929   | 201   | 709 |  |  |  |
| Revenue                                                                             | 265,595.00 | 229,2 | 34  |  |  |  |
| Sales & Services Rev                                                                | 265,595.00 | 229,2 | 34  |  |  |  |
| Cost of Revenue                                                                     | 163,756.00 | 141,0 | 48  |  |  |  |
| Cost of Goods & Ser                                                                 | 163,756.00 | 141,0 | 48  |  |  |  |
| Gross Profit                                                                        | 101,839.00 | 88,1  | 86  |  |  |  |
| Other Operating Inc                                                                 | .00        |       |     |  |  |  |
| Operating Expenses                                                                  | 30,941.00  | 26,8  | 42  |  |  |  |
| Selling, General & A                                                                | 16,705.00  | 15,2  | 61  |  |  |  |
| Research & Develop                                                                  | 14,236.00  | 11,5  | 81  |  |  |  |
| Other Operating Exp                                                                 | .00        |       |     |  |  |  |
| Operating Income (L                                                                 | 70,898.00  | 61,3  | 44  |  |  |  |
| Non-Operating (Inc                                                                  | -2005.00   | -27   | 45  |  |  |  |
| Interest Expense, Net                                                               | -2446.00   | -28   | 78  |  |  |  |
| Interest Expense                                                                    | 3,240.00   | 2,3   | 23  |  |  |  |
| Interest Income                                                                     | 5,686.00   | 5,2   | 01  |  |  |  |
| Foreign Exch (Gain)                                                                 | .00        |       |     |  |  |  |
| Other Non-Op (Inco                                                                  | 441.00     | 1     | 33  |  |  |  |
| Pretax Income                                                                       | 72,903.00  | 64,0  | 89  |  |  |  |
|                                                                                     |            |       |     |  |  |  |
| <ul> <li>Related Bloomberg</li> </ul>                                               | Functions  |       |     |  |  |  |

### Using the navigation Data Navigation to get data into Excel

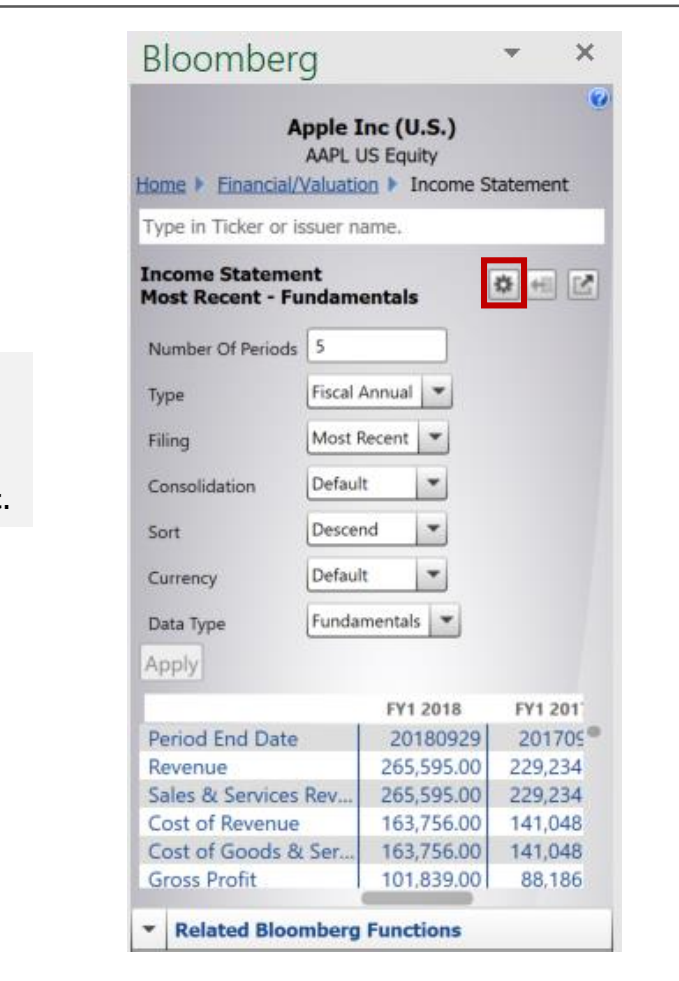

Click on the highlighted icon to change period range, currency, frequency of the data etc.

### Using the navigation Data Navigation to get data into Excel

Click and hold the highlighted icon and drag the selection to your cell of choice and release and your data will be loaded into the worksheet.

|    | A                                             | В        | С        | D        | E        | F        | G |
|----|-----------------------------------------------|----------|----------|----------|----------|----------|---|
| 1  | AAPL US Equity                                |          |          |          |          |          |   |
| 2  |                                               |          |          |          |          |          |   |
| 3  | Income Statement - Most Recent - Fundamentals |          |          |          |          |          |   |
| 4  |                                               |          |          |          |          |          |   |
| 5  |                                               | FY1 2018 | FY1 2017 | FY1 2016 | FY1 2015 | FY1 2014 |   |
| 6  | Period End Date                               | 20180929 | 20170930 | 20160924 | 20150926 | 20140927 |   |
| 7  | Revenue                                       | 265595   | 229234   | 215639   | 233715   | 182795   |   |
| 8  | Sales & Services Revenue                      | 265595   | 229234   | 215639   | 233715   | 182795   |   |
| 9  | Cost of Revenue                               | 163756   | 141048   | 131376   | 140089   | 112258   |   |
| 10 | Cost of Goods & Services                      | 163756   | 141048   | 131376   | 140089   | 112258   |   |
| 11 | Gross Profit                                  | 101839   | 88186    | 84263    | 93626    | 70537    |   |
| 12 | Other Operating Income                        | 0        | 0        | 0        | 0        | 0        |   |
| 13 | Operating Expenses                            | 30941    | 26842    | 24239    | 22396    | 18034    |   |
| 14 | Selling, General & Admin                      | 16705    | 15261    | 14194    | 14329    | 11993    |   |
| 15 | Research & Development                        | 14236    | 11581    | 10045    | 8067     | 6041     |   |
| 16 | Other Operating Expense                       | 0        | 0        | 0        | 0        | 0        |   |
| 17 | Operating Income (Loss)                       | 70898    | 61344    | 60024    | 71230    | 52503    |   |
| 18 | Non-Operating (Income) Loss                   | -2005    | -2745    | -1348    | -1285    | -980     |   |
| 19 | Interest Expense, Net                         | -2446    | -2878    | -2543    | -2188    | -1411    |   |
| 20 | Interest Expense                              | 3240     | 2323     | 1456     | 733      | 384      |   |
| 21 | Interest Income                               | 5686     | 5201     | 3999     | 2921     | 1795     |   |
| 22 | Foreign Exch (Gain) Loss                      | 0        | 0        | 0        | 0        | 0        |   |
| 23 | Other Non-Op (Income) Loss                    | 441      | 133      | 1195     | 903      | 431      |   |
| 24 | Pretax Income                                 | 72903    | 64089    | 61372    | 72515    | 53483    |   |
| 25 | Income Tax Expense (Benefit)                  | 13372    | 15738    | 15685    | 19121    | 13973    |   |
| 26 | Current Income Tax                            | 45962    | 9772     | 10747    | 17739    | 11626    |   |
| 27 | Deferred Income Tax                           | -32590   | 5966     | 4938     | 1382     | 2347     |   |
| 28 | Income (Loss) from Cont Ops                   | 59531    | 48351    | 45687    | 53394    | 39510    |   |
| 29 | Net Extraordinary Losses (Gains)              | 0        | 0        | 0        | 0        | 0        |   |
| 30 | Discontinued Operations                       | 0        | 0        | 0        | 0        | 0        |   |
| 31 | XO & Accounting Changes                       | 0        | 0        | 0        | 0        | 0        |   |
| 32 | Income (Loss) Incl. MI                        | 59531    | 48351    | 45687    | 53394    | 39510    |   |
| 33 | Minority Interest                             | 0        | 0        | 0        | 0        | 0        |   |
| 34 | Net Income, GAAP                              | 59531    | 48351    | 45687    | 53394    | 39510    |   |
| 35 | Preferred Dividends                           | 0        | 0        | 0        | 0        | 0        |   |
| 36 | Other Adjustments                             | 0        | 0        | 0        | 0        | 0        |   |
| 37 | Net Income Avail to Common, GAAP              | 59531    | 48351    | 45687    | 53394    | 39510    |   |
| 38 | Net Abnormal Losses (Gains)                   | -202.24  | -480.35  | -299.65  | 59.15    | 133.25   |   |
| 39 | Basic Weighted Avg Shares                     | 4955.377 | 5217.242 | 5470.82  | 5753.421 | 6085.572 |   |
| 40 | Basic EPS, GAAP                               | 12.01    | 9.27     | 8.35     | 9.28     | 6.49     |   |

| Bloomberg                                                                         |            | •     | ×   |  |  |  |
|-----------------------------------------------------------------------------------|------------|-------|-----|--|--|--|
| Apple Inc (U.S.)<br>AAPL US Equity<br>Home  Financial/Valuation  Income Statement |            |       |     |  |  |  |
| Type in Ticker or issuer n                                                        | ame,       |       |     |  |  |  |
| Income Statement<br>Most Recent - Fundame                                         | entals     | ¢ 41  | 2   |  |  |  |
|                                                                                   | FY1 2018   | FY1 2 | 201 |  |  |  |
| Period End Date                                                                   | 20180929   | 201   | 709 |  |  |  |
| Revenue                                                                           | 265,595.00 | 229,2 | 234 |  |  |  |
| Sales & Services Rev                                                              | 265,595.00 | 229,2 | 234 |  |  |  |
| Cost of Revenue                                                                   | 163,756.00 | 141,0 | )48 |  |  |  |
| Cost of Goods & Ser                                                               | 163,756.00 | 141,0 | )48 |  |  |  |
| Gross Profit                                                                      | 101,839.00 | 88,1  | 86  |  |  |  |
| Other Operating Inc                                                               | .00        |       |     |  |  |  |
| Operating Expenses                                                                | 30,941.00  | 26,8  | 342 |  |  |  |
| Selling, General & A                                                              | 16,705.00  | 15,2  | 261 |  |  |  |
| Research & Develop                                                                | 14,236.00  | 11,5  | 581 |  |  |  |
| Other Operating Exp                                                               | .00        |       |     |  |  |  |
| Operating Income (L                                                               | 70,898.00  | 61,3  | 344 |  |  |  |
| Non-Operating (Inc                                                                | -2005.00   | -27   | 745 |  |  |  |
| Interest Expense, Net                                                             | -2446.00   | -28   | 378 |  |  |  |
| Interest Expense                                                                  | 3,240.00   | 2,3   | 323 |  |  |  |
| Interest Income                                                                   | 5,686.00   | 5,2   | 201 |  |  |  |
| Foreign Exch (Gain)                                                               | .00        |       |     |  |  |  |
| Other Non-Op (Inco                                                                | 441.00     | 1     | 133 |  |  |  |
| Pretax Income                                                                     | 72,903.00  | 64,0  | 089 |  |  |  |
|                                                                                   |            |       |     |  |  |  |
| <ul> <li>Related Bloomberg</li> </ul>                                             | Functions  |       |     |  |  |  |

# Some other useful Bloomberg functions

# Bloomberg **ECST** function

Display country macroeconomic indicators: inflation, GDP growth, interest rates...

| APPLE INC Equity 	 ECST           | ✓ Related Functions Menu ※         | Mes              | sage 🔺 🖈         | □□▼ ☆▼ ?▼    |
|-----------------------------------|------------------------------------|------------------|------------------|--------------|
|                                   |                                    |                  |                  |              |
| 90 <go> to Export</go>            |                                    |                  |                  |              |
| 91) Search 92) S                  | ettings -                          | Wor              | rld Economic     | Statistics   |
| 94) Standard Views 95) Custom Vie | ews                                |                  |                  |              |
| Qatar 1) Browse                   | Range Q4 • 2018 - Q1 • 2019        | Source Qatar Min | nistry of Develo | pment Plan 🝸 |
| -National Accounts (GDP)          | Frequency Quarterly                | Transform        | nation QoQ% NSA  | •            |
| -Nominal GDP by Expenditure       | 11) Nominal GDP                    |                  |                  |              |
| -Real GDP by Industry             |                                    | Ticker           | Q1 2019          | Q4 2018      |
| -Nominal GDP by Industry          | -Gross Domestic Product            | ■ QADPTOTQ       | -6.6             | 0.4          |
| Annual Nominal GDP by Indu        | -Household Consumption Expenditure | ■ QADPHCEQ       |                  |              |
| +Prices                           | -Government Final Consumption Expe | ■ QADPGFCQ …     |                  |              |
| +Labor Market                     | -Gross Capital Formation           | ■ QADPGCFQ …     |                  |              |
| +Retail & Wholesale Sector        | -Exports of Goods and Services     | ■ QADPEGSQ …     |                  |              |
| Industrial Sector                 | Limports of Goods and Services     | ► QADPIGSQ I     |                  |              |
| +Surveys/Cyclical Indicators      |                                    |                  |                  |              |
| Housing and Real Estate           |                                    |                  |                  |              |
| +Personal/Household Sector        | *                                  |                  |                  |              |
| Intl Trade & BoP                  |                                    |                  |                  |              |
| +Government Finance & Debt        |                                    |                  |                  |              |
| Monetary Sector                   |                                    |                  |                  |              |
| +Financial Indicators             |                                    |                  |                  |              |
| +Demographics                     |                                    |                  |                  |              |

# Bloomberg **ECO** function

Display a calendar of announced and upcoming macro indicators for a country

| APPLE INC Equity •     | ECO ▼ Related Functions Menu ≫                          |        |         | Message  | ★▼ □     | ¦▼ ☆▼ <mark>?▼</mark> |
|------------------------|---------------------------------------------------------|--------|---------|----------|----------|-----------------------|
|                        |                                                         |        |         |          |          |                       |
| 9 <go> to Save as</go> | Default                                                 |        |         |          |          | 9                     |
| 1) Calendars 🔸 2) Al   | 1) Calendars - 2) Alerts 3) Export - 4) Settings - Econ |        |         |          |          | alendars              |
| United States          | 6) Browse 14:05:51                                      | _      | C       | 9/05/19  | 🗄 - 09/  | <mark>12/19</mark> 🗄  |
| Economic Releases      | All Economic Releases                                   | ,      | V       | iew •Age | nda 🔍 We | ekly + <sup>Q</sup>   |
| Date Time A M          | R Event                                                 | Period | Surv(M) | Actual   | Prior    | Revised               |
| 21) 09/05 14:30        | Challenger Job Cuts YoY                                 | Aug    |         |          | 43.2%    |                       |
| 22) 09/05 15:15 🔹 🔺    | ADP Employment Change                                   | Aug    | 148k    |          | 156k     |                       |
| 23) 09/05 15:30        | Nonfarm Productivity                                    | 2Q F   | 2.2%    |          | 2.3%     |                       |
| 24) 09/05 15:30        | Unit Labor Costs                                        | 2Q F   | 2.4%    |          | 2.4%     |                       |
| 25) 09/05 15:30 🔹 🔺    | Initial Jobless Claims                                  | Aug 31 | 215k    |          | 215k     |                       |
| 26) 09/05 15:30        | Continuing Claims                                       | Aug 24 | 1688k   |          | 1698k    |                       |
| 27) 09/05 16:45 🔹 🔺    | Bloomberg Consumer Comfort                              | Sep 1  |         |          | 62.5     |                       |
| 28) 09/05 16:45 🔹 🔺    | Markit US Services PMI                                  | Aug F  | 50.9    |          | 50.9     |                       |
| 29) 09/05 16:45 🔹 🔺    | Markit US Composite PMI                                 | Aug F  |         |          | 50.9     |                       |
| 30) 09/05 17:00 🔹 🔺    | Factory Orders                                          | Jul    | 1.0%    |          | 0.6%     |                       |
| 31) 09/05 17:00        | Factory Orders Ex Trans                                 | Jul    |         |          | 0.1%     |                       |
| 32) 09/05 17:00 🔹 🔺    | Durable Goods Orders                                    | Jul F  | 2.1%    |          | 2.1%     |                       |
| 33) 09/05 17:00        | Durables Ex Transportation                              | Jul F  | -0.4%   |          | -0.4%    |                       |
| 34) 09/05 17:00 🔹 🔺    | Cap Goods Orders Nondef Ex                              | Jul F  |         |          | 0.4%     |                       |
| 35) 09/05 17:00 🔹 🔺    | - Cap Goods Ship Nondef Ex Air                          | Jul F  |         |          | -0.7%    |                       |

### Display a high level overview of the news and research available on Bloomberg

| > APPLE   | INC Equity 🕶 🛛 N 🕶 🛛 Related Functio | ns Menu ⊗       |                           | 🗹 Message | ★▼ ⊑▼ ☆▼ <mark>?▼</mark> |
|-----------|--------------------------------------|-----------------|---------------------------|-----------|--------------------------|
|           |                                      |                 |                           |           |                          |
|           |                                      |                 |                           |           |                          |
| Custom S  | Searches                             |                 |                           | News 8    | Research Menu            |
| _         |                                      |                 |                           |           |                          |
| Search f  | for News Stories. Pick a ticker list | , or see more s | search options.           |           |                          |
|           |                                      |                 |                           |           |                          |
| D         |                                      |                 |                           |           |                          |
| Main New  | News & Research Functions            |                 |                           |           |                          |
| Ham New   |                                      |                 |                           |           |                          |
| All So    | urces (Combined)                     | 15) Opinio      | n & Analysis >            |           |                          |
| 1) TOP    | Top News                             | 16) OPIN        | Bloomberg Opinion         |           |                          |
| 2) CN     | Individual Company News              | 17) BNEF        | BloombergNEF (BNEF) Resea | rch       |                          |
| 3) READ   | Most Read Stories                    |                 |                           |           |                          |
| 4) NI     | News Types                           | 18) Non-E       | nglish Language News >    |           |                          |
| 5) NH     | Scrolling News                       |                 |                           |           |                          |
|           |                                      | 19) Persor      | nalized News >            |           |                          |
| Bloom     | berg Sources                         | 20) MYN         | My News                   |           |                          |
| 6) FIRS   | First Word                           | 21) NLRT        | News Searches & Alerts    |           |                          |
| 7) BI     | Bloomberg Intelligence               | 22) NZPD        | News Settings             |           |                          |
| 8) BRIE   | Bloomberg Brief Newsletters          |                 |                           |           |                          |
| 9) QUIC   | Bloomberg QuickTakes                 | 23) Social      | Media & Analytics >       |           |                          |
| 10) BECO  | Bloomberg Economics                  | 24) TWTR        | Twitter Search            |           |                          |
| 11) DAYB  | Daybreak                             | 25) TREN        | News Trends               |           |                          |
| 12) BIZW  | Bloomberg Businessweek               |                 |                           |           |                          |
| 13) MAG   | Bloomberg Magazines                  | 26) Multim      | nedia >                   |           |                          |
|           |                                      | 27) MEDI        | Bloomberg Media           |           |                          |
| 14) Non-B | loomberg News Sources >              |                 |                           |           |                          |
|           |                                      | 28) Docum       | entation & Resources >    |           |                          |

### Display the top news stories for the day

| <    | > APPLE INC Equity ▼ TOP ▼ Related Functions Menu ≫               |     |       | 🗹 Message   | ★▼ ⊑▼ 券▼ ?▼            |
|------|-------------------------------------------------------------------|-----|-------|-------------|------------------------|
|      |                                                                   |     |       |             |                        |
|      |                                                                   |     |       |             |                        |
| All  | Stories Pages • Custom Searches Translate •                       |     |       |             | Top News               |
|      | <narrow> Q    Pause</narrow>                                      |     |       |             |                        |
|      | Top Stories Selected By Bloomberg   More »                        |     |       | Spotlight   | More »                 |
| 1)   | Johnson's Brother Quits Over Government Strategy: Brexit Update   | BN  | 13:56 | Italy Econo | omy's Positive Signs   |
| 2)   | China, U.S. to Hold Trade Talks in October as Mistrust Remains    | BN  | 12:16 | В           |                        |
| 3)   | Stocks Extend Gains as Trade Talks Set; Bonds Drop: Markets Wrap  | BN  | 13:28 |             | -0.4                   |
| 4)   | Draghi Faces Biggest-Ever Pushback as ECB's Core Resists QE       | BN  | 13:01 |             | -0.2                   |
| _    | Featured Stories 🔄 1 of 3 🕨 More »                                |     |       |             | 0.0                    |
| 5)   | Pound Stays Perky as Johnson's Brother Quits as MP: Markets Live  | BN  | 13:48 |             |                        |
| 6)   | Hong Kong Stocks Drop as Futures Halted, Protests to Continue     | BN  | 11:15 |             | -0.2                   |
| /)   | Casino's Boss Gets Help From Duo That Failed to Buy Metro         | BN  | 12:14 | Einet Mend  | -0.4                   |
| 8)   | Europe Bond Sales to Blast Past 1 Trillion Euros in Record Time   | BN  | 13:37 | First word  | More »                 |
| 9)   | JPMorgan Says Abu Dhabi May Help Aabar Pay Debt to Avoid Fallout  | BN  | 13:20 | BELLUS He   | ealth Offering Prices  |
| 10)  | Korean-Led Group in Talks for \$1.4 Billion Brussels Skyscraper   | BN  | 13:05 | 9.86m Sna   | ares at \$7.10/Share   |
| 11)  | London Banker's Arrest Sparks 6-Year Fight With Citi, Tax Agency  | BN  | 14:05 | [14:07]     |                        |
| 12)  | No One Wins a Trade War' Warn Tech Leaders Caught in Crossfire    | BN  | 12:55 |             |                        |
| 13)  | Europe's Executives Rule Out M&A as Political Storms Rage         | BN  | 02:01 | Mallinckro  | DOLT MULLS             |
| 14)  | China Suspects Merkel Is Heading to Beijing to Do Trump's Work    | BN  | 06:59 | Restructur  | 1119: N.A. Health Pre- |
| 15)  | Canaries in U.S. Labor Market Warn of Potential Weakness Ahead    | BN  | 12:00 | Mai Ket [1  | 4.07]                  |
| 10   | Opinion & Analysis 🔺 1 of 3 🕨 More »                              |     |       | Storling's  | Short-Squeeze          |
| 16)  | Boris Johnson Has Badly Miscalculated His First Moves: Editorial  | BBO | 07:01 | Ultimate 1  | Short-Squeeze          |
| 1/)  | Weaker Dollar Means the World Feels a Little Safer: John Authers  | BBO | 07:01 | Charts Sh   | 13  get 13  get 23,    |
| 18)  | Czech Billionaire Buys His Groceries in Paris: Andrea Felsted     | BBO | 13:27 | Charts Sh   |                        |
| 19)  | Are Republicans Ready to Respond to a Recession?: Karl W. Smith   | BBO | 14:00 | GMS Offer   | ing by Holder Prices   |
| 20)  | Barclays May Take Scandal Costs Beyond \$55 Billion: Intelligence | BI  | 12:02 | 6.83m_Sha   | ares at \$27.20/Share  |
| 21)  | European Slump Risks Growth of SAP, Other Techs: Intelligence     | BI  | 09:33 | [13:57]     |                        |
| Scro | oll Down For: 🗹 Deals 🗹 Finance 🗹 Eco & Gov 🗹 Tech 🗹 Sports       |     |       | [10.07]     |                        |

### Displays the most important information to know for the day

| < > APPLE INC Ed | uity ▼ DAYB ▼ Related Functions Menu 🛛 Message                                  | <u>★▼ ⊑▼ 券▼ ?▼</u>  |
|------------------|---------------------------------------------------------------------------------|---------------------|
|                  |                                                                                 |                     |
| Alerts Custom    | ize                                                                             | Daybreak            |
| Need to Know     |                                                                                 | *                   |
| Opinion          | Bloombergreak                                                                   | September 05, 2019  |
| Analysis         | DAYBREAK                                                                        | 5:30 AM   New York  |
| Americas         |                                                                                 |                     |
| EMEA             | NEED TO KNOW                                                                    |                     |
| Asia Pacific     |                                                                                 |                     |
| Commodities      | China-U.S. trade talks are back on. Chinese negotiators will travel to Washing  | ton early next      |
| Deals            | month after the sides failed to set a date for September. Vice Premier Liu H    | arreed to the       |
| Consumer/Entert  | visit in a call with Steven Mnuchin and Robert Lighthizer, the Commerce Minis   | try in Rejijna sajd |
| Energy/Materials | Lighthizer's office said ministerial level talks will take place in coming week | s but didn't        |
| Finance          | specify when                                                                    | s, but ulull t      |
| Health Care      | specify when.                                                                   |                     |
| Industrials      | U.S. equity-index futures rose with European shares, tracking a rally in Asia a | after the trade     |
| Technology       | update. The dollar fell while the pound held onto vesterday's big gains and the | ne euro was steady. |
| My Tickers       | Gold and Treasuries retreated Oil was mostly steady. Technical ditches in To    | kvo and Hong        |
| Nice to Know     | Kong affected trading of Treasuries and kept a lid on the Hang Seng Index.      | Acyo and hong       |

# Bloomberg **WSJ** function

#### Access the Wall Street Journal articles from the terminal

| < APPLE INC Equity ▼ WSJ ▼ Related Functions Menu ※                    | 🗹 Message | ★▼ ⊑▼ 券▼ <mark>?▼</mark> |
|------------------------------------------------------------------------|-----------|--------------------------|
|                                                                        |           |                          |
|                                                                        |           |                          |
| Search News Pages   Custom Searches Translate                          | Wall Stre | et Journal News          |
| Front Page   More »                                                    |           | A                        |
| 1) Companies Embrace Cheap Debt                                        |           | WSJ 09:13                |
| <ol> <li>The Toxic Online World Where Mass Shooters Thrive</li> </ol>  |           | WSJ 09:12                |
| 3) U.S. Banks' Influence Grows In Global Financial System              |           | WSJ 09:13                |
| <ol> <li>Hong Kong's Leader Yields to Protesters</li> </ol>            |           | WSJ 09:13                |
| 5) Stop That Burger! I'm Still Thinking                                |           | WSJ 09:13                |
| Business   More »                                                      |           |                          |
| <ol> <li>Goldman Sachs Culls Its Partner Ranks</li> </ol>              |           | WSJ 09:12                |
| 7) A Link Surfaces in Market's Crosscurrents                           |           | WSJ 09:11                |
| <ol> <li>Investors Punish Slack After First Earnings Report</li> </ol> |           | WSJ 09:12                |
| U.S. News   More »                                                     |           |                          |
| 9) France Teaches a Lesson in Free Markets                             |           | WSJ 09:13                |
| 10) China Trade Talks To Resume In October                             |           | WSJ 09:14                |
| 11) Coal's Troubles Rock Wyoming                                       |           | WSJ 09:07                |

### For finding data and statistics for industries and markets

| ✓ > APPLE INC Equity ▼                                                                                                    | BI ▼ Related Functions Menu ≥                                 | essage                                                           | *                                                                                                    | • 🖬 •                                                                                            | *▼ <mark>?▼</mark>                                                                                |
|----------------------------------------------------------------------------------------------------|---------------------------------------------------------------|------------------------------------------------------------------|----------------------------------------------------------------------------------------------------|--------------------------------------------------------------------------------------------------|---------------------------------------------------------------------------------------------------|
|                                                                                                    |                                                               |                                                                  |                                                                                                    |                                                                                                  |                                                                                                   |
|                                                                                                    |                                                               |                                                                  |                                                                                                    |                                                                                                  |                                                                                                   |
| Actions • Events & C                                                                                                    | hatrooms Settings                                             | Bloon                                                            | nberg I                                                                                                    | ntellig                                                                                          | gence                                                                                             |
| <search and="" bi="" da<="" research="" th=""><th>ta&gt; Popular Searches China, Aapl Us Equity, Real Estate</th><th></th><th></th><th>All Re</th><th>egions 🔹</th></search> | ta> Popular Searches China, Aapl Us Equity, Real Estate       |                                                                  |                                                                                                    | All Re                                                                                           | egions 🔹                                                                                          |
| Browse All of BI                                                                                                    | Featured Research                                             | Spotlig                                                          | ht   Mor                                                                                                    | e »                                                                                              |                                                                                                   |
| <ul> <li>Industries</li> </ul>                                                                                                    | 1) European Equities on Sugar Highs                           | MSCI El                                                          | U Sector                                                                                                    | Return                                                                                           | าร 2019                                                                                           |
| <ul> <li>Strategy</li> </ul>                                                                                                    | 2) ING's Growth Lead, Payout Hopes Are Fading Fast            | Sectors 01/0<br>Cons. Stpl 16                                    | 01/19 30/08/19 (Den<br>0.1 18.7 1                                                                                             | ating) \$ YTD Chg \$                                                                             | \$ Return \$                                                                                      |
| <ul> <li>BI Products</li> </ul>                                                                                                    | 3) BI Focus: CMA CGM Fundamentals Remain Solid                | Technology 16<br>Utilities 13<br>HealthCare 14<br>Industrials 13 | 19.6         1           3.2         14.9         1           1.8         16.2         1           3.5         15.9         1 | .9.1         2.0           .2.7         4.2           9.4         8.3           .7.6         0.7 | 1.5         22.2           5.3         22.0           3.5         21.8           3.0         20.7 |
| BI Coverage   More »                                                                                                    | 4) Slowing China Contagion Risks For Asian Banks              | Cons. Disc 10<br>Materials 11<br>Financials 8.                   | 0.1 12.7 2<br>1.4 12.8 1<br>.6 8.9                                                                                            | 16.1 -6.7<br>12.8 -4.6<br>4.0 -3.3                                                               | 3.2 <u>19.7</u><br>4.2 11.3<br>4.7 4.7                                                            |
|                                                                                                    | 5) Australia Banks June-Quarter Review:Conduct Charges        | Com. Svc. 13<br>Energy 10                                        | 8.0 14.0<br>0.0 10.2                                                                                                    | 7.3 -6.6<br>2.3 -3.5                                                                             | 3.3 3.2<br>3.9 2.4                                                                                |
| My BI                                                                                                    | 6) Hong Kong Luxury Retail in a Time of Protest               | Source: Bloomberg Intelligence, a                                | as of August 20th 2019                                                                                                    |                                                                                                  | 2010                                                                                              |
| Select Dashboards and Data                                                                                                    |                                                               |                                                                  |                                                                                                    |                                                                                                  |                                                                                                   |
|                                                                                                    | Suggested BI                                                  |                                                                  |                                                                                                    |                                                                                                  | _                                                                                                 |
| Suggested BI                                                                                                    | Suggested Key Data   More »                                   |                                                                  |                                                                                                    |                                                                                                  |                                                                                                   |
| Dashboards                                                                                                    | /) ☆ Portugal Outstanding Mortgage Lending: Monthly Data Upd  | late                                                             |                                                                                                    |                                                                                                  | 09/04                                                                                             |
| ☆ Liquefied Natural Gas (                                                                                                    | 8) 🛠 PMI Purchasing Manager Sentiment: Monthly Data Update    |                                                                  |                                                                                                    |                                                                                                  | 09/03                                                                                             |
| 값 Large Pharma (GLOB)                                                                                                    | 別公U.K. Retail Lending: Monthly Data Update                    |                                                                  |                                                                                                    |                                                                                                  | 09/02                                                                                             |
|                                                                                                    | 10) \$7 Fed H8 Balance Sheet Balances: Weekly Data Update     |                                                                  |                                                                                                    |                                                                                                  | 08/30                                                                                             |
| Data                                                                                                    |                                                               |                                                                  |                                                                                                    |                                                                                                  | 08/30                                                                                             |
|                                                                                                    | Suggested Research   More »                                   |                                                                  |                                                                                                    |                                                                                                  | 11.00                                                                                             |
| 값 LNG Regasification                                                                                                    | 12) Energy-Market Fundamentals Heighten Skepticism Toward     | SPACs                                                            |                                                                                                    |                                                                                                  | 14:03                                                                                             |
| 값 LNG Contracts                                                                                                    | I) Recession Alarms Fall on Deaf Ears in Fed-Emboldened Ma    | arket                                                            |                                                                                                    |                                                                                                  | 14:03                                                                                             |
| な LNG Demand                                                                                                    | 14) Iran Oil Output Likely to Remain Curtailed, May Lose EU B | acking                                                           |                                                                                                    |                                                                                                  | 13:43                                                                                             |
| 값 Berth Visits                                                                                                    | 15) Flatter CDS Curves May Reflect Complacency Among EM Cr    | reditors                                                         | 1                                                                                                    |                                                                                                  | 13:27                                                                                             |
| More.                                                                                                    | 16) Zai Lab Cancer Push Deepens, Approvals in Sight: Compar   | ny Outloo                                                        | 0K                                                                                                    |                                                                                                  | 13:03                                                                                             |

### Information on Initial Public Offerings – Useful for precedent transactions/comps

| ≺ > APPLE INC Equity ▼ IPO ▼ Related Function                                   | ıs Menu ≫      |         |              |              | 🗹 Message  | ★ - [       | ↓▼ ☆▼ ?▼     |
|---------------------------------------------------------------------------------|----------------|---------|--------------|--------------|------------|-------------|--------------|
|                                                                                 |                |         |              |              |            |             |              |
| <back> to Return</back>                                                         |                |         |              |              |            |             | 6            |
| Search 95) Advanced Search 96)                                                  | Actions 🔹      | 97) Se  | ttings       | ;            |            | Equity (    | Offerings    |
| 🗹 IPO 🗹 Addl 🔲 Rights 🛛 🔹 Announce                                              | d Last 12 Mo   | nths    | •            |              | Deals      | 7,201 Curre | ency QAR •   |
| Click on any stage, region, or industry to filter by t                          | that criteria. |         |              |              |            | 1           | 4:17:35 😂    |
|                                                                                 |                |         |              |              |            |             |              |
| 1) Overview 2) Breakdown 3) Advisers 4) Deal L                                  | ist 5) Time    | Series  | 6) Cal       | endar        |            |             |              |
| Offer Stage Geographic Breakc                                                   | lown           |         | <b>C</b> (0) | Industry     | Breakdown  |             |              |
| Stage Value Count  Region                                                       | Vali           | Jel Per | t. (%)       | Indust       | ry         | Value       | Perf. (%)    |
| Announced /,201 Global                                                          |                |         | 9.5 T        | All          |            |             | 9.5 <u>†</u> |
| 11) Pending 1,881 21) Asia                                                      |                |         |              | 51) Utilitie | es         |             | 16.2 f       |
| 12) Priced 5,642 22) Europe                                                     | c ·            |         |              | 52) Techno   | ology      |             | 30.2 T       |
| 13) Trading 5,078 23) Middle East & Af                                          | frica          |         | /./ T        | 53) Indust   | rial       |             | 14.8         |
| 14) Postponed 29 24) Latin America &                                            | a Car          |         | 18.7 T       | 54) Financ   | ial        |             | 5.5 f        |
| 15) Wthdrn/Rej 213 25) North America                                            |                |         | 9.0 T        | 55) Energy   |            |             | 1.3          |
| 16) Upcoming 52                                                                 |                |         |              | 56) Divers   | ified      |             | 3.2 T        |
| Top Deals                                                                       | So             | rt by   | Larg         | oct Sizo     | Most Por   |             | Incoming     |
| Appounced Issuer Name                                                           | Size (M        |         |              | offer Drice  | Last Close | Porf (%)    | Last Price   |
| 101) 11/12/2018 Softbank Corp                                                   | 77 189         |         |              | 1 500 00     | 1 506 50   | Feil. (%)   |              |
| 101 $11772010$ Softballk COrp<br>102 $-106/17/2019$ Budweiser Brewing Co APAC L | td 35 7204     | 48 TPO  | \al          | 1,500.00     | 1,500.50   |             | 1,500.50     |
| 103) 04/11/2019 Diddweiser Diewing eo Arke E                                    | 29 607 9       |         | T            | 45.00        | 31 00      | -78 9       | 31 00        |
| 104) 09/17/2018 Knorr-Bremse AG                                                 | 16 468         | 54 TPO  | ÷            | 80.00        | 85 17      | 65          |              |
| 105 . 09/10/2018 Vahoo Japan Corp                                               | 15 894 0       |         | ÷            | 354.00       | 286.00     | -20.6       | 286.00       |
| 106)                                                                            | 15 554         |         | ÷            | 11 40        | 7 47       | -35.0       | 7 47         |
| 107) . 03/28/2019 AstraZeneca PLC                                               | 12 844         |         | ÷            | 6 050 00     | 7 391 00   | 22.0        |              |
| 108 02/08/2019 Avantor Inc                                                      | 12,011         | 35 TPO  | T T          | 14 00        | 17 24      | 22.2        | 17 24        |
| 109 04/04/2019 Japan Post Insurance Co Ltd                                      | 10,647         | 15 ADDI | T T          | 2.375.00     | 1.531.00   | -36 5       | 1.531.00     |
| 110 06/24/2019 VICI Properties Inc                                              | 9,049.         | 35 ADDL | Ť            | 21.50        | 22.18      | 3.2         | 22.18        |

Information on mergers and acquisition deals activity - Useful for precedent transactions/comps

| < > APPLE I       | NC Equit  | y ▼ MA    | <ul> <li>Relat</li> </ul> | ed Funct  | ions Menu ≽  |         |           |           |          | Mess            | sage         | * •      | - □           | ** ?▼   |
|-------------------|-----------|-----------|---------------------------|-----------|--------------|---------|-----------|-----------|----------|-----------------|--------------|----------|---------------|---------|
|                   |           |           |                           |           |              |         |           |           |          |                 |              |          |               |         |
|                   |           |           |                           |           |              |         |           |           |          |                 |              |          |               |         |
| <search></search> | 9         | 1) Advan  | ced Sea                   | arch 97   | ) Actions 🔹  | 93) S   | Settings  | ;         |          |                 | Merge        | ers & A  | cqui          | sitions |
| 🗹 M&A 🛛 🗹 Inve    | estment   | t 🛛 🗹 Oth | er                        | Date Ra   | nge Year-to  | -Date   | •         |           |          |                 |              | (        | Curre         | ncy USE |
| Click on a Deal   | Status,   | Region o  | r Industi                 | y to fili | er by that c | riteria | -         |           |          |                 |              |          |               |         |
|                   |           |           |                           |           |              |         |           |           | a =      |                 | → <b>_</b> . | # of D   | eals          | 31,710  |
| 1) Overview       | 2) Deal E | Breakdown | 3) Cap                    | ital Flow | 4) League    | Table   | 5) Dea    | l List    | 6) Buye  | er List         | 7) Time      | e Series |               |         |
| Deal Status Bre   | akdowr    |           | <u> </u>                  | Geogra    | phic Breakdo | own     | 1/1       | N/ N/(0 N | Indu     | stry Bre        | akdowr       | n        |               |         |
| Current Statu     | us        | Value     | Count                     | larg      | jet Region   |         | Value     | YOY(%)    | la       | arget In        | dustry       | Va       | luel          | YOY(%)  |
| All               |           | 3.81      | 31,/10                    | All       | 1            |         | 3.81      | -5.5 ↓    | AL       | l               | NI 1         |          | 8.81          | -5.5 ↓  |
| 11) Pending       |           | 1.51      | 8,257                     | 21) Nort  | n America    |         | 2.01      | -2.1 ↓    | 51) CC   | onsumer         | NCYCL        | 840      | ).3B          | -3.4    |
| 12) Completed     |           |           | 21,426                    | 22) Euro  | Proific      |         | 832.2B    | -15.1 J   | 52) F1   | nancial         |              | 69       | )./B          |         |
| 13) Terminated    |           | /5.2B     | 1 700                     | 23) AS1a  |              |         | 097.1B    | -1/.5     | 53) 10   | dustrial        |              | 43:      |               | 51.4    |
| 14) Proposed      |           |           | 1,760                     |           |              |         | 104.0D    | 172.4     |          |                 |              | 309      | ).OD<br>) 1 D | -13.0 ↓ |
|                   |           | 91.00     | 120                       |           |              |         | 112.70    | 14.0      | <u> </u> | nsumer          | CyCi         |          | ). TD         | -2.1 1  |
| Deal List         |           |           |                           |           |              |         |           |           |          |                 | Sort by      | 🖉 🖸 Rece | ent (         | larges  |
| M Type An         | nn Date   | l Target  |                           |           | Acau         | iirer   |           |           |          | Value           | Pavme        | ent Type | St            | atus    |
| 101) M&A OS       | 9/05/19   | Assurance | e IQ Inc                  |           | Prud         | ential  | Financia  | al Inc    |          | 2 <b>.</b> 4B   | Cash         |          | Pe            | ending  |
| 102) M&A 09       | 9/05/19   | AXA Affir | n General                 | Insura    | nce B Pote   | ntial F | Buyer     |           |          | 650.0M          | Undisc       | losed    | Pr            | oposed  |
| 103) M&A 09       | 9/05/19   | Portfolic | of 3 off                  | ice build | lings/ Cred  | it Suis | se Asset  | Manage    | me       | 235.9M          | Cash         |          | Co            | mpleted |
| 104) M&A 09       | 9/05/19   | Property  | 15 Bonh                   | ill St/L  | ondon Mayf   | air Ca  | pital Inv | restment  | Ma       | 138 <b>.</b> 1M | Cash         |          | Co            | mpleted |
| 105) INV 09       | 9/05/19   | Renke in  | teractive                 | e Beijing | Infor Tenc   | ent Ho  | oldings L | td        |          | 120.0M          | Cash         |          | Co            | mpleted |
| 106) INV 09       | 9/05/19   | Nikola C  | orp                       |           | Multi        | ple ac  | quirers   |           |          | 100.0M          | Cash         |          | Pr            | oposed  |
| 107) M&A 09       | 9/05/19   | One Tow   | er Bridge                 | e develo  | pmen Rede    | evco N  | ederland  | BV        |          | 86.1M           | Cash         |          | Co            | mpleted |
| 108) M&A 09       | 9/05/19   | Rhumant   | illes SAS                 |           | Davi         | de Car  | npari-Mi  | lano SpA  |          | 66.3M           | Undisc       | losed    | Pe            | ending  |
| 109) INV 09       | 9/05/19   | CXA Grou  | ip Pte Lt                 | d         | Pote         | ntial E | Buyer     |           |          | 50.0M           | Cash         |          | Pr            | oposed  |
| 110) INV 09       | 9/05/19   | ISTAR M   | edical SA                 |           | Multi        | ple ac  | quirers   |           |          | 44.2M           | Cash         |          | Co            | mpleted |
| 111) INV 09       | 9/05/19   | HS Vital  | Co Ltd                    |           | Kore         | a Part  | ticle The | rapy Can  | icer     | 41.8M           | Cash         |          | Pe            | ending  |

# Bloomberg **EQS** function

#### To screen companies that meet certain criteria

| <          | > A       | PPLE IN | IC Equ | ity 🔻 | EQS 🔻    | Relat                                                                                                    | ed Fun  | ctions I | ¶enu ≫ |                 |              | 🗹 Message | ★▼ ⊑▼             | <b>☆</b> ▼ <mark>?▼</mark> |
|------------|-----------|---------|--------|-------|----------|----------------------------------------------------------------------------------------------------|---------|----------|--------|-----------------|--------------|-----------|-------------------|----------------------------|
|            |           |         |        |       |          |                                                                                                    |         |          |        |                 |              |           |                   |                            |
| 1          | <g0></g0> | for     | Res    | ult   | s, 89    | <g02< th=""><td>&gt; to</td><th>see</th><td>last</td><td>: unsaved</td><td>screen</td><td></td><td></td><td></td></g02<> | > to    | see      | last   | : unsaved       | screen       |           |                   |                            |
|            | 97) For   | mula    |        | 98)   | Actions  | •                                                                                                    | 99)     | Backt    | est    |                 |              |           | Equity Scre       | ening                      |
|            | My Rec    | ent Sci | reens  |       |          |                                                                                                    |         |          |        |                 |              |           | As Of 09/05/      | <mark>2019</mark> 🛱        |
| 11)        | GCC Ba    | inks    |        |       | Scr      | eening                                                                                                    | Criter  | ria      |        |                 |              |           |                   |                            |
| 12)        | Middle    | P/FCF   | Top \  | YT    | 31) Exch | anges                                                                                                    |         |          |        | 32) Sectors     |              | 33) Cou   | ntry of Domicile  |                            |
| 20)        | All Sav   | ed Scr  | eens   |       | 34) Indi | ces                                                                                                    |         |          |        | 35) Portfolios, | /Monitors    | 45) More  | e Categories      |                            |
|            | D 1-      |         |        |       | Add      | Criter                                                                                                    | ia      |          |        |                 |              |           | ) ⊑:-1-I-         |                            |
| 21)        | Popula    | r Scree | ens    |       |          |                                                                                                    |         |          |        |                 |              |           | 3) Fields         |                            |
| 21)<br>22) |           | Infras  | tructi | ire   |          |                                                                                                    |         |          |        |                 |              |           |                   |                            |
| 22)<br>22) | Ingii C   | ns shi  | eaus   |       |          |                                                                                                    |         |          |        |                 |              |           |                   |                            |
| 2J)<br>74) | Ouality   | / Scree | n      |       |          |                                                                                                    |         |          |        |                 |              |           |                   |                            |
| 25)        | SZSE S    | FHK No  | orthbo | )U    | Sele     | ected S                                                                                                    | creeni  | ina Crit | teria  |                 |              |           | Matches           |                            |
| 26)        | Value S   | Screen  |        |       |          | Securit                                                                                                    | v Univ  | rse      |        |                 |              |           | 1209280           |                            |
| 30)        | More S    | creens  |        |       | 51) 🏢    | Trading                                                                                                    | Statu   | ıs: Acti | ive    |                 |              |           | 425665            | $\otimes$                  |
|            |           |         |        |       | 52) 🏢 S  | Securit                                                                                                    | y Attri | butes:   | Show I | Primary Secu    | rity of comp | oany only | 91622             | $\otimes$                  |
|            |           |         |        |       | 53) /    | Add scr                                                                                                    | eening  | g crite  | ria    |                 |              |           |                   |                            |
|            |           |         |        |       |          |                                                                                                    |         |          |        |                 |              |           |                   |                            |
|            |           |         |        |       |          |                                                                                                    |         |          |        |                 |              |           |                   |                            |
|            |           |         |        |       |          |                                                                                                    |         |          |        |                 |              |           |                   |                            |
|            |           |         |        |       |          |                                                                                                    |         |          |        |                 |              |           |                   |                            |
|            |           |         |        |       |          |                                                                                                    |         |          |        |                 |              |           |                   |                            |
|            |           |         |        |       |          |                                                                                                    |         |          |        |                 |              |           |                   |                            |
|            |           |         |        |       |          |                                                                                                    |         |          |        |                 |              |           |                   |                            |
|            |           |         |        |       |          |                                                                                                    |         |          |        |                 |              |           |                   |                            |
|            |           |         |        |       |          |                                                                                                    |         |          |        |                 |              |           |                   |                            |
|            |           |         |        |       |          |                                                                                                    |         |          |        |                 |              | 1         | See Results   WAT | C »                        |

# Bloomberg **EVTS** function

Track upcoming company events, earnings calls, earnings releases etc.

| APPLE INC Equity                   | ▼ EVTS ▼ R        | elated Functions | s Menu ≫          |           |         |          | Message  | *        | ▼ □▼ ☆▼ <mark>?</mark> ▼ |
|------------------------------------|-------------------|------------------|-------------------|-----------|---------|----------|----------|----------|--------------------------|
|                                    |                   |                  |                   |           |         |          |          |          |                          |
|                                    |                   |                  |                   |           |         |          |          |          | <u> </u>                 |
| Saved Searches -                   | Export 🝷          | Autosync         | Actions 🝷         | Se        | ettings |          |          | Events   | Calendar                 |
| New Search                         | Narrow by         | y keyword, eve   | nt type, portfoli | o, monito | or, and | more>    |          | Save     | Clear                    |
| Hide Filters «                     | United Stat       | tes X Earnings   | Rel X             |           |         |          |          |          |                          |
| Securities                         | 🔺 💿 Daily 🔍       | Weekly  Mont     | hly               |           | 38      | 4 Events | Group B  | y None   | •                        |
| <enter security=""> Source</enter> | e Ticker          |                  | Date              | Time P    | Period  | Actual   | Estimate | Surprise | Guidance 🔺               |
|                                    | 1) STKR U         | S                | Ⅲ C 09/06/19      | 09:00     | S1 19   | 0.00*    |          |          |                          |
| Date                               | 2) MMB US         | 5                | Ⅲ C 09/06/19      |           | Q2 19   | -0.15*   |          |          |                          |
| Date Range                         | · 3) 171457       | 1D US            | I C 09/06/19      |           | Q2 19   | -0.01*   |          |          |                          |
| Start 09/06/19                     | 법 4) GCO US       |                  | Ⅲ C 09/06/19      | 13:50     | Q2 20   | 0.15     | -0.004   | 3850.0   |                          |
| End 09/16/19                       | 🖆 🛛 5) BMS US     |                  | Ⅲ E 09/06/19      |           | Q2 19   |          | 0.736    |          |                          |
|                                    | 6) SXCP U         | S                | Ⅲ E 09/06/19      |           | Q2 19   |          | 0.360    |          |                          |
| Event Types                        | 7) DDE US         |                  | Ⅲ E 09/06/19      |           | Q2 19   |          |          |          |                          |
| 🗖 📞 Earnings Call                  | 8) UWN US         | ;                | Ⅲ E 09/06/19      |           | Q4 19   |          |          |          |                          |
| 🔽 🖻 Earnings Release               | 9) ELLI US        | 5                | ⊞ E 09/06/19      |           | Q2 19   |          | 0.555    |          |                          |
| 🔲 🖘 Corporate Acce 🚺               | 10) <b>4816</b> Z | US               | ⊞ E 09/06/19      |           | Q2 19   |          |          |          |                          |
| 🔲 🖘 Analyst Marketing              | 11) 623426        | Z US             | ⊞ E 09/06/19      |           | Q2 19   |          |          |          |                          |
| 🔲 🖘 Deal Roadshow                  | 12) USG US        |                  | ⊞ E 09/06/19      |           | Q2 19   |          | 0.540    |          |                          |
| TV/Conf/Pres                       | 13) CLDPQ         | US               | ⊞ E 09/06/19      |           | Q2 19   |          |          |          |                          |
| Shareholder Mtgs                   | 14) SHRC U        | S                | ⊞ E 09/06/19      |           | Q2 19   |          |          |          |                          |
| Custom/Notes                       | 15) DIMC U        | S                | Ⅲ E 09/06/19      |           | Q2 19   |          |          |          |                          |

### To find information on ETFs performance, flows, costs etc.

| < > APPLE IN           | > APPLE INC Equity ▼ ETF ▼ Related Functions Menu ≫ Message |                 |              |                    |             |                |                  |        | essage             | **                 | ⊑▼ ☆▼ <mark>?▼</mark> |
|------------------------|-------------------------------------------------------------|-----------------|--------------|--------------------|-------------|----------------|------------------|--------|--------------------|--------------------|-----------------------|
|                        |                                                             |                 |              |                    |             |                |                  |        |                    |                    |                       |
|                        |                                                             |                 |              |                    |             |                |                  |        |                    |                    | <b>G</b> 4            |
| Actions 🔹              |                                                             | Expo            | ort 🔹        | Settings           |             |                |                  |        | Excha              | nge Trac           | ded Funds             |
| New Search             |                                                             |                 |              |                    |             |                |                  |        |                    |                    |                       |
| Fund Type: All $	imes$ | Asse                                                        | t Class: Eq     | uity × Exch  | ange: United State | es ×        | $\otimes$      | Aggre            | egates | 1                  | W YTC              | ) 1Y                  |
|                        |                                                             |                 |              |                    |             |                | Flow             | (USD)  | 874.02             | M 43.59E           | 3 148.52B             |
|                        |                                                             |                 |              |                    | 1) Se       | elect Criteria | Flow/            | Assets | +.03               | 3% +1 <b>.</b> 42% | k +4 <b>.</b> 83%     |
| 1629 matching f        | unds,                                                       | 1629 mat        | tching ticke | ſS                 |             |                |                  |        |                    |                    |                       |
| Key Metrics 0          | Cost                                                        | Performa        | ance Flov    | Liquidity          | Allocations | Regulato       | ry Struc         | cture  |                    |                    |                       |
| licker                 |                                                             | 30D Vol         | Class Asset  | S Fund Assets      | YID         | YID Class      | Flow             | 12M    | to #               | Primary            | Secondar              |
|                        |                                                             | 4 - 471.        | (MILN USL    |                    | Return      | (MLN U         | 120)             |        | Holdings           | Snare              | Listing               |
|                        |                                                             | 15.4/K          | 85.          | 04 82.//           | +12.56%     | 10.7           |                  | +1.9/8 | 100                | N/                 | N                     |
|                        |                                                             | 83.15M          | 202,271.     | 262,271.00         | +18.74%     | -18,3          | 50               | +1.84% | 505                | Y                  | N                     |
| 12) IVV<br>12) VOO     |                                                             | 4.54M<br>2.20M  | 102,933.     | 10 182,933.00      | +18.746     | +7,50          | 15.98 H          | +1.58% | 500                | Ý                  | IN N                  |
|                        |                                                             | 2.20M           | 119,552.     | 119,332.00         | +10.740     | +7.50          |                  | ±1 Q19 | 3 202<br>214       | T V                | N                     |
|                        |                                                             | 2.95M<br>33 74M | 73 080       | 50 118,020.00      | +77 58%     | -1.26          | י דנידי<br>כד גי | + 70%  | 2,265<br>103       |                    | N                     |
| 13) QQQ<br>16) VEΔ     |                                                             | 0 67M           | 71 153       | 73,089.30          | +10.83%     | <u>+</u> 35    | 9 66             | +7 88% | 2 0 2 5<br>7 0 2 5 | V                  | N                     |
| 17) TEFA               |                                                             | 8 35M           | 63 692       | 63 692 00          | +11 07%     | +7.08          | 86.84            | +3 25% | 2 472              | Ý                  | N                     |
| 18) VWO                | US                                                          | 12.23M          | 61,230       | 61,230,90          | +8.16%      | +2.30          | 0.53 -           | +2.68% | 4,129              | Ý                  | N                     |
| 19) EFA                | US                                                          | 28.47M          | 58.020.      | 58.020.20          | +11.19%     | -9.48          | 86.12            | +3.15% | 1.134              | Ý                  | N                     |
| 20) IEMG               | US                                                          | 16.35M          | 53,373.      | 30 53,373.30       | +4.55%      | +2,75          | 9 <b>.</b> 93 -  | +2.77% | 2,363              | Y                  | N                     |
| 21) VTV                | US                                                          | 1.11M           | 48,401.      | 48,401.40          | +12.93%     | +2,09          | 94.47            | +2.63% | ,<br>353           | Y                  | N                     |
| 22) IJH                | US                                                          | 1.03M           | 48,159.      | 48,159.90          | +14.29%     | +84            | 5.77             | +1.53% | 400                | Y                  | Ν                     |
| 23) IWF                | US                                                          | 1.29M           | 45,134.      | 45,134.80          | +23.14%     | -2,03          | 34.04            | +.79%  | 526                | Y                  | N                     |
| 24) IJR                | US                                                          | 3.82M           | 42,608.      | 42,608.00          | +9.35%      | +2,06          | 8.64 -           | +1.49% | 601                | Y                  | N                     |
| 25) VUG                | US                                                          | 710.93k         | 41,764.      | 10 41,764.10       | +24.86%     | +1,37          | ′ <b>6.</b> 48 + | +1.10% | 300                | Y                  | N                     |
| ETF List Actions:      | 2) Sci                                                      | reen ETFs       | FSRC »       | 3) Build S         | Scoring Mod | el   FSCO »    |                  | 4) Se  | earch for I        | nvestors           | IS »                  |

# How to find help and documentation for unfamiliar functions

### Knowing how to learn about new functions on your own is important

| APPLE INC Equity <          | EE 🔻 Related Function | ns Menu ≫                |             | 🖂 Message          | ★▼ ⊑▼ ☆▼ <mark>?▼</mark> |
|-----------------------------|-----------------------|--------------------------|-------------|--------------------|--------------------------|
| AAPL US \$ Marl             | ket                   | P211.63/21               | 1.80P       | 1×1                |                          |
| l 🕦 Prev 209.               | 19 Vol 34.            | 515                      |             |                    | Take a Tour of EE        |
| AAPL US Equity 97) Ac       | tions 🔹               |                          |             | Ear                | Launch Help Page         |
| Apple Inc                   |                       | Periodicity Quar         | ters 🗸      | Source Standa      | сопласт негр резк        |
|                             |                       |                          |             |                    | Request Training         |
| 1) Earnings History   ERN » |                       | 2) Consensus Overviev    | v   EEO »   | 3) Analyst         |                          |
| Next Announcement           | (E) 10/31/19          | Trailing 12M P/E         | 17.81       | Buy/Hold/Sel       | l 23/21/5                |
| Prior Announcement          | 07/30/19              | Forward 12M P/E          | 16.78       | Current Price      | 209.19                   |
| Avg/Implied 1 Day Move      | 4.71% / 4.27%         | Est. LTG (EPS)           | 10.50%      | Target Price       | 219.08                   |
|                             |                       |                          |             |                    |                          |
| 4) Consensus Overview   EEO | »                     | 21) Current Period Overv | iew (Q4/19) | 22) Prior Period A | Analysis (Q3/19)         |

If you are not familiar with how to use a certain Bloomberg function, your best bet is to read the help page/documentation for that function.

To access help for a function, in the case above for example **EE (Earnings Estimates)**, click on the highlighted Question Mark icon on the top-right of your screen. Some functions have "**Take a Tour of**" which is a short highlight of key functionality of that function. For a more comprehensive help and documentation, click on Launch Help Page.

# How to find help and documentation for unfamiliar functions

### Knowing how to learn about new functions on your own is important

|                                                                                                    | HELP Help Page for EE                                                                                                    | ≡ Options 🗡 🗆 🔅                                                                                                    |
|----------------------------------------------------------------------------------------------------|----------------------------------------------------------------------------------------------------|----------------------------------------------------------------------------------------------------|
|                                                                                                    | < > 🔺 A* 🖶 🖻                                                                                                    | ienerate PDF 🔹 📮 Using the Bloomberg 🛛 Live Help 🔍                                                                                                    |
|                                                                                                    | Getting Started with the B                                                                                                    | loomberg > Help Page for EE                                                                                                    |
|                                                                                                    | Search EE Help <b>Q</b>                                                                                                    |                                                                                                    |
|                                                                                                    | What Is EE?                                                                                                    | What Is Earnings Estimates (EE)? 🖾 🖉                                                                                                    |
| After clicking on<br>Launch Help<br>Page, a launchpad<br>opens with the<br>full<br>documentation on | Control Area<br>Earnings Summary<br>Consensus Overview<br>Earnings Trends<br>BI Review<br>Estimate Revisions<br>Using EE<br>Contacting IR Officers<br>Customizing Analysis<br>Actions Menu<br>Analyzing Consensus | EE <go> provides a snapshot of aggregated broker earnings<br/>projections, surprise earnings data, and a summary of earnings<br/>history, so you can see a broad range of data for a specific<br/>equity, all in one place. The data displayed is synced with the<br/>company's reporting calendar, so you can anticipate and prepare<br/>for upcoming announcements, as well as quickly analyze the<br/>results from the most recent announcement. Available earnings<br/>estimates include Bloomberg's customizable consensus estimates<br/>(BEst).</go> |
| how to use the<br>function.                                                                         | Analyst Distribution<br>Price Reaction<br>Current Multiples<br>Consensus History<br>Using Charts<br>BI Review<br>Data Colors<br>Disclosure<br>Shortcuts<br>Brochures<br>Definitions                               | The <i>Earnings &amp; Estimates</i> screen is divided into a control area and five sections that provide an overview of earnings estimates data for the selected security, including links to further analysis and related functions. The control area allows you to customize the broker data included in the earnings analysis. Clicking the section title links allows you to access further analysis in related Bloomberg Professional® service functions with the security pre-loaded.                                                                |

Source: Bloomberg

# A final review

Let's review what we covered today

- Use the top command bar to search for securities
- To find financial statements/ratios, use the FA GO function
- To find company fillings (10-K, 10-Q), use **CF GO** function
- To find historical price and percentage change for a stock use HCP GO function
- To graph the price of a security, use **GP GO** function
- Use the Spreadsheet Builder menu from Bloomberg Excel API to download fundamentals/prices directly into excel
- If you get lost, use the related functions menu from the top bar to navigate within Bloomberg
- Click on the ? On the top right of the window to find help for a **function**